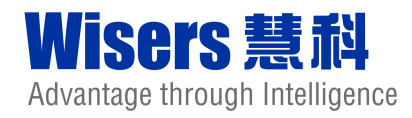

| Wita    | Britter Carrier | 1 WE& Charge   Harris Norma   Security  | UNIS AS A CON                                                                                                   | <sup>a</sup> in he had |
|---------|-----------------|-----------------------------------------|----------------------------------------------------------------------------------------------------|------------------------|
| Wind    | Die .           | 1 Hit & Chang   Hang Kong   Januar      | a du no se o la serie de la serie de la serie de la serie de la serie de la serie de la serie de la serie de la |                        |
|         | 0.00            |                                         |                                                                                                    | 1.1                    |
|         | CIME:           | 2012-10-30 Inc.                         | 5x (2) (80)                                                                                                    | 2                      |
| AA 12(1 | fr 6:           | 10 - 10 - 10 - 10 - 10 - 10 - 10 - 10 - | t y                                                                                                    | 4.                     |
| 1       | er.             |                                         | R                                                                                                    |                        |
| 1       | 1710:           | ■ 主作   ■ Nuclearst ■ Nuclearstra 目      | NAR CHARGES                                                                                                    |                        |
| 1       | 医筋              | 输入网络电磁                                  | The second second second second second                                                                          |                        |
|         |                 | 所用鍵體                                    | (IN SACARGE)                                                                                                    |                        |
|         | 上的公司:           | 國人主席公司在將 北京國內的                          | 103 (K) 503 9440+345                                                                                            |                        |
|         | <b>6</b> 8:     | DE STELERSI                             |                                                                                                    |                        |
|         | DE RE           | 0.10 H.M. 193                           |                                                                                                    |                        |
|         | 28              |                                         |                                                                                                    |                        |
| 1       | 用使用             | ESERT DESIGN                            |                                                                                                    |                        |
|         |                 |                                         | BATTERY + ANDERY - MARK                                                                                         |                        |
|         |                 |                                         |                                                                                                    |                        |
|         |                 |                                         |                                                                                                    |                        |
|         |                 |                                         |                                                                                                    |                        |

# **Wisers Information Portal**

Greater China's most diverse source of Information Intelligence

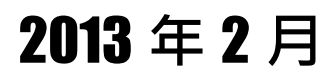

# 目錄

| 1   | Wisers | Information Portal(WIP)登入頁面3 |
|-----|--------|------------------------------|
| 2   | 新聞搜索   | 家功能4                         |
| 2.1 | 使用基    | 本選項搜索4                       |
| 2.1 | .1     | 使用連接詞搜索4                     |
| 2.1 | .2     | 搜索日期4                        |
| 2.1 | .3     | 搜索地區4                        |
| 2.1 | .4     | 資料庫4                         |
| 2.2 | 2 通過高  | 「級選項搜索                       |
| 2.2 | 2.1    | 媒體5                          |
| 2.2 | 2.2    | 上市公司7                        |
| 2.2 | 2.3    | 作者/版面/欄目8                    |
| 2.2 | 2.4    | 範圍8                          |
| 2.2 | 2.5    | 同義詞8                         |
| 3   | 儲存我的   | 的搜索項目9                       |
| 4   | 顯示搜索   | <sup>友</sup> 結果10            |
| 4.1 | 文章分    | ▶類10                         |
| 4.2 | 2 排列次  | 7序11                         |
| 4.3 | 3 精確搜  | 要索結果11                       |
| 4.4 | ↓ 新聞類  | 驟12                          |
| 4.5 | 5 新聞格  | 冠13                          |
| 4.6 | 5 標示關  | 翻建字選項14                      |
| 4.7 | ′快速搜   | 要功能14                        |
| 4.8 | 3 相關文  | 〔章功能                         |
| 4.9 | ) 最近証  | 登錄15                         |
| 5   | 搜索記錄   | 彔16                          |
| 6   | 保存及調   | 實取功能16                       |
| 6.1 | 查看功    | 能16                          |
| 6.2 | 2 郵件功  | 能16                          |
| 6.3 | 列印功    | 能17                          |
| 6.4 | 下載功    | 能18                          |
| 6.5 | 5 文章排  | 序功能18                        |
| 6.6 | 5 加到我  | 的暫存檔夾功能19                    |
| 7   | 設置     |                              |
| 7.1 | 顯示界    | 有設置                          |
| 7.2 | 2 點擊面  | 图額總覽                         |
| 7.3 | ₿ 「聯絡  | 齐資料」設定                       |
| 8   | 常見問題   | <u>I</u> 22                  |

# 1 Wisers Information Portal (WIP) 登入頁面

# 登入窗口

請輸入由慧科或您的管理員提供的組別名稱,用戶名稱和密碼以進入系統

# 儲存登入資料

在使用的電腦上儲存您的登入資料,按「自動記錄我的登入資料」。

| Wisers Information Porta                                                                                            | 1                                                                                                    | Your Information Partner in Greater China                            |
|----------------------------------------------------------------------------------------------------|----------------------------------------------------------------------------------------------------|----------------------------------------------------------------------|
|                                                                                                    | 登入<br>組別名額:<br>用戶名額:<br>一目動記錄我的登入資料<br>登入<br>) 全記密碼<br>) 全記密碼<br>) 登月屋記                                                                                                    | Eng (第)   Eng (前)   第   前<br>Portal<br>iency<br>Learn More I<br>家園前夏 |
| <ul> <li>Wisers Information Portal &gt; WiseSearch</li> <li>Wisers 熱剤<br/>Abvartage through Intelligence</li> </ul> | >WISCNews >WISCEnterprise >WISCLIVE > AdWISC<br>使用條例   私題政策   下載<br>2012 Wisers Information Limited. All Rights Reserved. 基利訊業有限公司 2012 版種所有 不<br>均潤空炊果,建論使用iEG の以上版本在 10247760解衍度下並看半網站內容 | <b>号将</b> 载                                                          |

### Wisers Information Portal

# 2 新聞搜索功能

Wisers Information Portal (WIP)提供多個搜索選項,讓您搜 索新聞資訊為快捷準確。

# 2.1 使用基本選項搜索

2.1.1 使用連接詞搜索

使用連接詞「and」、「or」、「not」或象徵性連接詞「+」、 「/」、「-」建立更精細的搜索條件,讓搜索結果變得 更準確。

| 您可點擊 🖤 圖標即可獲得搜索建議 | 您可點擊 |
|-------------------|------|
|-------------------|------|

# 2.1.2 搜索日期

用戶可直接輸入日期範圍,或點擊日曆表,或從日期選擇欄中選取適用時段。

| 日期:  | 2012-10-18 前 - 2012-10-18 前   今天 🕑                                  |
|------|---------------------------------------------------------------------|
| 作者:  | 示範:林行止,韋基舜                                                          |
| 地區:  | - 過去二星期<br>▼ 全部 I ▼ 香港 ▼ 中國大陸 ▼ ▼ 渡 <mark>8</mark> 過去一個月 す<br>過去三個月 |
| 資料庫: | ✓ 全部 I ✓ WiseSearch ✓ WiseSearch Pro<br>2011                        |
| 煤健:  | · · · · · · · · · · · · · · · · · · ·                               |
|      | 所有媒體                                                                |

### 2.1.3 搜索地區

用戶可在以下方格內選擇區域去搜索所在區域的新聞資訊。

"中國大陸"和"其他地區"被細分為更多的地區。

| 地區:          | 🗹 全部 🔢 🗹 香港    | 🗹 中國大陸 🗻 🔽                                 | 澳門 🗹 ;  | 台湾 🔽   | ] 其他地區 🕤    |          |
|--------------|----------------|--------------------------------------------|---------|--------|-------------|----------|
| 資料庫:         | ☑ 全部 丨 ☑ Wises | <ul> <li>✓ ▶ 華北</li> <li>✓ ▶ 東北</li> </ul> | 🛛 🗹 Wis | eVideo | AdWise      | <b>~</b> |
| 媒 <b>健</b> : | 輸入媒體名稱         | ☑ ▶ 西北                                     |         |        | 華北          | ^        |
|              | 所有媒體           | ✓ ► 西南                                     |         |        | 北京          |          |
|              |                | <ul> <li>✓ ▶ 中间</li> <li>✓ ▶ 華東</li> </ul> |         |        | 大津<br>河北    | ≡.       |
| 上市公司:        | 輸入上市公司名稱 或 股票  |                                            |         |        | 山西          |          |
| 檀目:          | 示範:投資專欄,國策透視   | ~                                          |         |        | 內蒙古         |          |
|              |                |                                            |         | ▶      | 東北<br>亜 -+- | ~        |

#### 2.1.4 資料庫

可跨越不同資料庫搜索新聞資訊。

| BARRAL O | 0 (877) (7)                                                                                                    |
|----------|----------------------------------------------------------------------------------------------------|
| 888      | 2013-16-01 III - 2013-16-01 III - 19-00 III - 19-00 III                                                                                                    |
|          | 7-80 HI7上 意英角                                                                                                    |
| -        | N 25 I N DA N 42448 · N M' N M N MANE ·                                                                                                    |
| 375.0    | P 22 I P Wederon P Wederon Po P Wedvice P Anne P Wedve P Wedve P Care P Wederon                                                                                                    |
| H SP     | (0.).2010 C (0.) (0.1010 (0.1010) (0.1010) (0.10 |
|          | N-1712                                                                                                    |
| 上市公司     | (家)上市公司石炭式 計算代数 指案 (家上市会考述家中選擇)                                                                                                    |
| 6115     | (十年) 计试验器 国际活动                                                                                                    |
| Dilli-   | (水勒) 地理: 料理                                                                                                    |
| 202      | 2 ma 2 na: 1200 ×                                                                                                    |
| Rate     | Balifada ⊡asianna (balanta)                                                                                                    |
|          |                                                                                                    |
|          | <b>动行取运行</b> 来 : 汤特实现社会 : 汤特实际                                                                                                    |

# 2.2 通過高級選項搜索

用戶可通過使用以下搜索選項來篩選搜索結果

#### 2.2.1 媒體

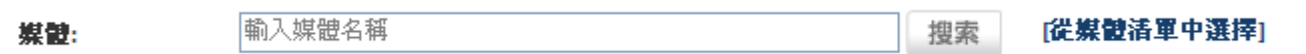

- 用戶可通過以下功能選擇媒體進行搜索
  - a) 查找指定媒體

用戶可透過輸入媒體名稱中的關鍵字,然後搜索指定媒體。

- 輸入刊物名稱然後點擊 搜索 鍵。
- 包括所輸入關鍵字的刊物/刊物組將會逐一列出。
- b) 依據刊物的類別或所屬地區來選擇刊物。

點擊 "從媒清單中選擇"進入媒體搜索選項表。打開清單,即可根據類別和所屬地區來選擇 媒體。

- 根據地區選擇刊物,可點選刊物所屬地區,即會出現所選地區的媒體名單。

| 媒體                                               |                                                                                                    |
|--------------------------------------------------|----------------------------------------------------------------------------------------------------|
| 所有地區 ✓<br>所有地區<br>香港<br>中國大陸<br>澳門<br>台灣<br>其供地區 | 所有媒體 ▲ ▲ ▲ ▲ ▲ ★ ★ |
| 具他地區                                             | <ul> <li>香港</li> <li>● 所有媒體</li> <li>● 「「」</li> <li>● 「」</li> <li>● 香港 媒體</li> <li>141hongkong.com/forum 一世一香港討論區 [詳細資料]</li> <li>2000FUN bbs 2000FUN論壇 [詳細資料]</li> <li>28phone.com 香港先達 [詳細資料]</li> <li>3c4u.net 敏碼生活資訊網 [詳細資料]</li> </ul>                                                                                                    |

- 您亦可通過「所有媒體」選項來選擇媒體類型或

| 媒體                    |                                    |             |                     |
|-----------------------|------------------------------------|-------------|---------------------|
| 所有地區 😽 😽              | 所有媒體                               | ~           |                     |
|                       | 所有媒體                               | _           |                     |
| 請選擇地區或媒體/             | 報章<br>政内容知                         |             |                     |
|                       | 通訊計                                |             |                     |
|                       | 廣播                                 |             |                     |
|                       | 雜誌                                 |             |                     |
|                       | 網站                                 |             |                     |
|                       | 網站(URL 連接)                         |             |                     |
| 已選媒體:                 | 社群媒體                               |             |                     |
| 所有媒體                  | 「反風                                |             |                     |
| 媒體                    |                                    |             |                     |
| 所有地區                  | 🖌 報章                               | *           | 輸入媒體名稱              |
| 起去                    |                                    |             |                     |
| 11日日<br>21日 Century B | usiness Herold 21冊紀2 <sup>aa</sup> | 海邦道 畦轮      | 2月25年9月1            |
| A Daily A 報           | itan資料]                            | анткие (ат- | HEIE 171]           |
| AME Info, Abu [       | habi, United Arab Emirate:         | s AME Inf   | o, Abu Dhabi [詳細資料] |
| Aiken Standard        | l, S.C Aiken Standard 📳            | 細資料]        |                     |
|                       |                                    |             |                     |

- 同時選擇媒體所屬區域及媒體類別進行篩選。

| 媒體          |                                     |                      |    |     |                  |
|-------------|-------------------------------------|----------------------|----|-----|------------------|
| 香港          | 🖌 報章                                |                      | *  | I   | 輸入媒體名稱           |
| 香港報章        |                                     |                      |    |     |                  |
| A Daily A   | 報 [詳細資料]                            |                      |    |     |                  |
| Apple Daily | - 蘋果日報 [詳]                          | 阳資料]<br>第555 中国中起来   |    | r=¥ | -Gran Zözerüssin |
| Exprose Bo  | HONGKONGEO<br>ct 性如回起 13            | 1000 中國日報省)<br>洋如弦劇1 | 稻版 | [#  | 御資科」             |
| Express Po  | 31 〒  大杉形 回千尺   <br>表海田田2月 - 旧学らの23 | 计第四月 111]<br>《史归     |    |     |                  |
| <           |                                     |                      |    |     |                  |

- 點擊一下個別選項,該選擇媒體將會在下方「已選媒體」列表中展示出來。
- 如需剔除(不包括)指定刊物或刊物群組,可連續按該刊選項兩次,刪除線便會出現,而在 下方「已選媒體」列表中,被排除的媒體前出現連接詞「not」。

| <b>集體</b><br>香港 | ▼ 政府資訊 ▼   輸入媒體名稱                                                 | 搜索 |
|-----------------|-------------------------------------------------------------------|----|
| 香港 政府資訊         | Ą                                                                 |    |
| Hospital Auth   | hority 醫院管理局詳細資料-                                                 |    |
| IS Departme     | nt, Hong Kong SAR Government (Chinese) 香港特別行政區政府新聞處 (中交版) (詳細資料   | ¥] |
|                 |                                                                   |    |
| 2 Donortmou     | nt Long Kang SAD Covernment (English) - 未进特则行政区政府新期度 (英文版) (詳細溶料) | 1  |
| IS Departme     | nt, Hong Kong SAR Government (English) 香港特別行政區政府新聞處 (英文版) [詳細資料   | ]  |
| IS Departme     | nt, Hong Kong SAR Government (English) 香港特別行政區政府新聞處 (英文版) 「詳細資料   | ]  |
| IS Departme     | nt, Hong Kong SAR Government (English) 香港特別行政區政府新聞處 (英文版) [詳細資料   | ]  |
| IS Departmen    | nt, Hong Kong SAR Government (English) 香港特別行政區政府新聞處 (英文版) [詳細資料   | ]  |

- 如要取消有關設定,只需再按一次該選項一次, 或
- 按 🗵 鍵取消有關設定。
- 按「確認」鍵添加搜索選項後,該選項即會顯示在搜索頁面。

| 輸入搜索內容      | 搜索 🔍 (儲存)                                                                                                    |
|-------------|----------------------------------------------------------------------------------------------------|
| 已存搜索: China |                                                                                                    |
| 日期:         | 2012-10-28                                                                                                    |
| 作者:         | 示範:林行止,韋基舜                                                                                                    |
| 地區:         | ☑ 全部                                                                                                    |
| 資料庫:        | ▼全部 I ♥ WiseSearch ♥ WiseSearch Pro ♥ WiseVideo ♥ AdWise ♥ WiseLive ♥ WiseWeb ♥ D-Law                                           |
| <b>媒體:</b>  | 輸入媒體名稱 搜索 <b>[従媒體活單中選擇]</b> IS Department, Hong Kong SAR Government (English) 香港特別行政區政府新聞處 (英文版) ■ NOT Hospital Authority 醫院管理局 |

2.2.2 上市公司

| 上市公司。 | 輸入上市公司名稱 或 股票代號                                 | 搜索      | [從上市公司清軍中選擇]            |
|-------|-------------------------------------------------|---------|-------------------------|
|       | 40.35 (TTT) (a bed ) 3 bed 0.3 (50.05034.1 4702 | 136.914 | [ACTT: A STRUCT I WITT] |

- 用戶可通過以下途徑查找指定上市公司之新聞
  - a) 查找指定的上市公司
    - 輸入上市公司名稱或股票編號,然後點擊按 搜索 鍵。
    - 包含已輸入關鍵字或股票編號的上市公司名稱被列出。
  - b) 依據上市公司所屬類地區搜索
    - 點擊"從上市公司清單中選擇" 進入上市公司搜索選項表。
    - 點選"所有地區"的下拉選項表以選擇上市公司所屬地區,該地區上市公司列表將在 下方的「已選上市公司」列表中展示出來。
    - 點擊所需搜索的公司名稱,該公司即被加入搜索範圍。

#### 上市公司

| 香港                                                                                            |  | 搜索 | Т | ⊙或○及 |   |  |  |
|-----------------------------------------------------------------------------------------------|--|----|---|------|---|--|--|
| 1010 Printing Group Limited 匯星印刷集團有限公司 (香港 1127)<br>21 Holdings Limited 21控股有限公司 (香港 1003)    |  |    |   |      | ^ |  |  |
| 21 holdings limited - 21控放有限公司 (香港 2916)<br>251 Decrease lateresticated - 254 度同的方面 (香港 2916) |  |    |   |      |   |  |  |
| A8 Digital Music Holdings Limited A8電媒音樂控股有限公司 (香港 800)                                       |  |    |   |      | ~ |  |  |
|                                                                                               |  |    |   | >    |   |  |  |

#### 已選上市公司:

▲ 1010 Printing Group Limited -- 匯星印刷集團有限公司 (香港 1127)
▲ OR 21 Holdings Limited -- 21控股有限公司 (香港 1003)

- 用戶在上市公司選項中,可選擇"及"/"或",以縮小和擴大上市公司搜索範圍。
- 如果需要刪除某一個公司,只需在選項表中再次單擊該選項; 或
- 按 🗵 鍵刪除。.
- 點擊「確認」按鈕添加搜索選項後,該選項即會顯示在搜索頁面。

| 輸入搜索內容        | 捜索(「儲存」                                                                                                    |
|---------------|----------------------------------------------------------------------------------------------------|
| 已存搜索: China G |                                                                                                    |
| 日期:           | 2012-10-28 🛗 - 2012-10-28 🛗   今天 💌                                                                                                    |
| 作者:           | 示範:林行止,韋基舜                                                                                                    |
| 地區:           | ☑ 全部 Ⅰ ☑ 香港 ☑ 中國大陸 💽 ☑ 澳門 ☑ 台湾 ☑ 其他地區 💌                                                                                                    |
| 資料庫:          | ♥ 全部 I ♥ WiseSearch ♥ WiseSearch Pro ♥ WiseVideo ♥ AdWise ♥ WiseLive ♥ WiseWeb ♥ D-Law                                                                               |
| <b>媒體:</b>    | 輸入媒體名稱       撥案     [從媒體活單中選擇]       所有媒體                                                                                                    |
| 上市公司:         | <ul> <li>輸入上市公司名稱 或 股票代號 搜索 [從上市公司諸軍中選擇]</li> <li>▼ 1010 Printing Group Limited 隆星印刷集團有限公司 (香港 1127)</li> <li>▼ OR 21 Holdings Limited 21控股有限公司 (香港 1003)</li> </ul> |

#### 2.2.3 作者 / 版面 / 欄目

- 輸入作者/版面 / 欄目的名稱作搜索。
- 於同一欄內若輸入多於一個名稱,請用逗號(,)分隔。

| 已存搜索: China 中國<br>日期: 2012-1<br>作者: 示範 和        | 0-29 _ [1] - [2012-10-29 ] [1]   今天 💌                                                             |
|-------------------------------------------------|---------------------------------------------------------------------------------------------------|
| <ul> <li>日期: 2012-1</li> <li>作者: 示範:</li> </ul> | 0.29 ] 圖 - [2012-10-29 ] 圖   今天 💌                                                                 |
| <b>作者:</b> 示範: 林                                |                                                                                                   |
|                                                 | 村正,韋基舜                                                                                            |
| 地區: 🗹 全部                                        | 第 I ビ香港 ビ中間大陸 マ ビ 浅門 ビ 台湾 ビ 其他地區 マ                                                                |
| <b>資料庫:</b> ☑ 注:                                | 👔 I 🗹 WiseSearch 🗹 WiseSearch Pro 🗹 WiseVideo 🗹 AdWise 🗹 WiseLive 🗹 WiseWeb 🗹 D-Law 🗹 WiseCarloon |
| <b>媒體:</b> 輸入媒                                  | 包名稱 [従 <b>规数清單中選擇]</b><br>[證                                                                      |
| <b>上市公司:</b> 輸入上                                | 市公司名稱或股票代號 握案 [從上市公司諸軍中選擇]                                                                        |
| <b>相目:</b> 示範: 主                                | 2省專權,國策透視                                                                                         |
| <b>版面:</b> 示範: #                                | 也產,對經                                                                                             |
| <b>範圍:</b> 🔽 標題                                 | I. ☑ 內文: 全文搜索                                                                                     |
| 日参3. マッキ                                        | ★□素詞 □ 句状我的字庫 (修改我的字庫)                                                                            |

- 2.2.4 範圍
  - 用戶可在「範圍」的欄中選擇「標題」及 / 或「內文」, 用以決定關鍵詞出現的範圍。
  - 如輸入多於一個關鍵詞,更可同時選擇在「同一句內搜索」、「同一段落內搜索」或「全文 搜索」以縮小搜索範圍。

| 範圍:  | ✔ 標題   | ☑ 內文: | 全文搜索                      | <  |      |
|------|--------|-------|---------------------------|----|------|
| 同義詞: | ☑ 包括同事 | 調 🗹   | 全文搜索<br>同一段落内搜索<br>同一句内搜索 | ij | 前字庫] |

### 2.2.5 同義詞

該功能可以讓用戶使用更多的關鍵字進行搜索。

• 在「**包括近義詞**」旁加上√號,搜索器便會連系至相關詞庫,,並自動將詞庫內有關鍵字中 英詞彙,縮寫詞以及首字母縮略詞關連起來。

| 同義詞: | 🗹 包括同義詞 | 🗌 包括我的字庫 | [修改我的字庫] |
|------|---------|----------|----------|
|      |         |          |          |

 在「包括我的字庫」旁加上√號,可以將關鍵詞和定的同義關鍵關連起來並會自動添加到 關鍵詞搜索中。

|                   | 同義詞:                 | 🗹 包括同業             | 廃詞 ☑ 包括:     | 我的字庫 [ 🎁     | 改我的字庫] |          |          |
|-------------------|----------------------|--------------------|--------------|--------------|--------|----------|----------|
| Ø                 | Wisers Informati     | ion Portal ::::    | Windows Inte | ernet Explor | er     |          |          |
| 🥭 http:           | //wisesearch.wisers. | .net/wortal/mythe: | saurus.do    |              |        |          | ~        |
| 我的字               | 庫                    | _                  |              |              |        |          | <u>~</u> |
| 諸點擊去              | 文字欄以編輯"我的"           | 字庫"。               |              |              |        |          |          |
| 1 <mark>華東</mark> | = 上海                 | 或 山東               | 或 安徽         | 或            | 或      | <u> </u> |          |
| 2                 | =                    | 或                  | 或            | 或            | 或      | <u> </u> |          |
|                   |                      |                    | 新增           | 取消           | 儲存     |          |          |

 如需查看關鍵字包含了關鍵詞的同義詞或者自定的同義詞,您可在"搜索記錄"查看(詳 情可查看第5章)。

# 3 儲存我的搜索項目

用戶可永久儲存其搜索條件和過濾準則,並可隨時取用 (總共可儲存四個搜索項目)。

用戶可通過點擊於「新搜索」或「編輯搜索」頁面中的「儲存」按鈕,即可永久儲存所有的搜索項目。

| 輸入搜索內容       | \$          |                                      | 捜索 🔍        | [儲存]             |            |           | (       | <b>?</b>    |
|--------------|-------------|--------------------------------------|-------------|------------------|------------|-----------|---------|-------------|
| 已存搜索: Ch     | nina 中國     |                                      |             |                  |            |           |         |             |
| 日期:          | 關鍵詞:        | China                                |             |                  | 搜索         | へ [儲存]    |         | T           |
| 作者:          | 日期:         | 2011-11-17 💼 - 2011-11-26 💼   自定     | ¥           |                  |            |           |         |             |
| 地區:          | 作者:         | 示範:林行止, 韋基舜                          |             | _                | _          |           |         |             |
|              | 炮區:         | ✓ 全部   ✓ 香港 / 中國大陸                   | ☑ 澳門        | ☑ 台灣             | ☑ 其他地區     |           |         |             |
| 資料庫:         | 査料庫:        | 🗹 全部 丨 🗹 WiseSearch 🗹 WiseSearch Pro | ✓ Wise∀ideo | 🗹 AdWise         | ViseLive 🗹 | 🗹 WiseWeb | 🗹 D-Law | ViseCartoon |
| 媒體:          | <b>煤體</b> : | 輸入媒體名稱                               | 搜索          | [從氣靈清單中          | ·選擇]       |           |         |             |
| 上市公司:<br>櫃目: | ト本公司・       | <b>諭</b> 〕, F市公司 <b>么種 忒 跳</b> 要代發   | 烟壶          | (数上市公司)          | 5年中海市1     |           |         |             |
|              | 工作及3.       |                                      | 225.255     | THE TO BE A PAGE | -+ I A81+) |           |         |             |
| 版面:          | 周目:         | 示節:投資專欄,國策透視                         |             | 版面:示意            | ē.地產,財經    |           |         |             |
| 範圍:          | 範圍:         | ✔標題                                  | ~           |                  |            |           |         |             |
| 同義詞:         | 月茶湯:        | 包括同義詞 口包括指的字庫 [修改張的字庫]               |             |                  |            |           |         |             |
|              | 儲存默認捜索      | <b>消除</b> 默認 <b>披</b> 來              |             |                  |            |           |         | 済除表軍        |
|              |             |                                      |             | 儲存默認捜            | 索   清除器    |           | 職表軍     |             |

 按「儲存」後,您可在彈出的小視 窗上按選擇一個單選按鈕及為該 搜索項目命名並按「確定」。

| Hong Kong   | 搜索 ① [儲存]                                                                 |       |
|-------------|---------------------------------------------------------------------------|-------|
| 已存搜索: China | 中國<br>儲存項目 X                                                              |       |
| 日期:         | 2012-10-29 1. 〇 China 中國                                                  |       |
| 作者:         | 示範:林行止 2. ④ Hong Kong 香港                                                  |       |
| 地區:         | 3. ○ 搜索項目 3       ビ 全部       4. ○ 搜索項目 4                                  |       |
| 資料庫:        | ○ 注部         5. ○ 提索項目 5         se ♥ WiseLive ♥ WiseLive ♥ DLaw ♥ WiseCa | rtoon |
| 媒體:         | 輸入媒體名科, ····································                              |       |
|             | 所有磷雜                                                                      |       |
| 上市公司:       | 輸入上市公司名稱或股票代就 握案 [從上市公司活單中選擇]                                             |       |
| <b>圕目:</b>  | 示範:投資專權,國策透過                                                              |       |
| 版面:         | 示範.地產,財經                                                                  |       |
| 範圍:         | ☑ 標題                                                                      |       |
|             |                                                                           |       |

 如您想修改已儲存的「搜索項目」,可以從下拉列表中選擇需要修改的「搜索項目」,重新輸入需要 的資料,修改後的搜索條件,將成為新的「搜索項目」。

| Hong Kong |       |    |            |                |             | 搜索       | へ (儲存    |
|-----------|-------|----|------------|----------------|-------------|----------|----------|
| 已存搜索: Chi | na 中國 |    |            |                |             |          |          |
| 地區:       | ☑ 全部  | I  | ☑ 香港 🗹 中   | -國大陸 💿 🛛 澳門    | 門 🗹 台湾 💽    | 2 其他地區 🕥 | 0        |
| 資料庫:      | ✔ 全部  | I  | WiseSearch | WiseSearch Pro | ✓ WiseVideo | AdWise   | WiseLive |
| 媒體:       | 輸入媒體4 | 占稱 |            |                | 搜索          | [従媒體     | 清軍中選擇]   |

# 4 顯示搜索結果

# 4.1 文章分類

文章將按資料庫和媒體類型進行分類。

點擊分類欄中各選項,並分別按照資料庫或媒體類型查看搜索結果。

例如:

您可選擇分類欄中的「報章」查看來自報章的文章。 •

| 所有資料      | (9280) WiseSearch (1097) WiseSearch Pro (714) WiseVideo (12) | AdWise (188) WiseLive (1541) | WiseWeb (5657 | /) D-Law (71) WiseCartoon (0) |
|-----------|--------------------------------------------------------------|------------------------------|---------------|-------------------------------|
| 所有 (9280) | 報章 (1752) 雜誌 (3) 通訊社 (18) 政府資訊 (1) 廣播 (12) 網站 (108)          | 網站(URL 連接) (5694) 廣告 (188)   | 社群煤體 (1504)   |                               |
| 穩藏        | ▲ _ 標題 (排序:相關程度) ▶                                           | 日期 🔻 📺 🔽                     | 資料庫 数         | 某體 🕨 全部 [+] ENG 中文            |
| 1. 📄      | 🔲 香港推樓市新政 嚴控外地人炒房                                            | 2012-10-29                   | R I           | 🔤 📲 西都市報                      |
| 2.        | 🔒 🔲 東方民調:貧曾敗政七年星壓港七年                                         | 2012-10-29                   | S I           | 🛄 剪方日報                        |
| 3.        | 💁 🔲 湧入:金管局嚴控熱錢襲港                                             | 2012-10-29                   | R I           | 🛄 C] 國經營報                     |
| 4. 📄      | 🔒 🔲 營商環境又輪陣 香江沉淪到何時                                          | 2012-10-29                   | S I           | III 剪刀方目報                     |

您可選擇分類欄中的資料庫名稱,例如 WiseSearch,查看來自該資料庫之文章。 ٠

| 所有                          | <b>査科庫 (</b> 92 | 80) WiseSearch (1097) | WiseSearch Pro (714) | WiseVideo (12) | AdWise (188) | WiseLive (1541) | WiseWeb (5657) | D-Law (71) Wise | eCartoon (0) |  |
|-----------------------------|-----------------|-----------------------|----------------------|----------------|--------------|-----------------|----------------|-----------------|--------------|--|
| 所有 (1097) 報章 (1067) 網站 (30) |                 |                       |                      |                |              |                 |                |                 |              |  |
| j.                          | 藏 🔺             | 🔲 標題 (排序:相關程度)        | ) 🕨                  |                |              | 日期 🔻 [          | 🗎 🔽 🦷 資料庫      | 媒體 ▶ 全部         | 鄧 [+] ENG 中文 |  |
| 1.                          | 📄 🕞             | □「市場需求暫不迫切            | ] 建新貨櫃碼頭 易           | 志明冷待           |              | 2012-10         | -29 🔎          | ■ 蘋果日           | <b></b> ф    |  |
| 2.                          | DPG DPG         | 🔲 八成血癌病人找到你           | 音髓                   |                |              | 2012-10         | -29 🔎          | 📟 明報            |              |  |
| 3.                          | 📄 🕞             | 🔲 機關王世界賽 2港を          | で育奪銀                 |                |              | 2012-10         | -29 🔎          | 📟 文匯報           |              |  |
| 4.                          | D Do            | 🔲 公共衛生:發展港到           | 聽業                   |                |              | 2012-10         | -29 🔎 🔊        | 🔛 文匯報           |              |  |

您可依次選擇資料庫及媒體類型來瀏覽屬於該資料庫之媒體類型新聞文章,比如選擇 ٠ WiseSearch Pro-報章,即可瀏覽 WiseSearch Pro 來自報章的新聞文章。

| 所有資料庫 (92   | 80) WiseSearch (1097) | WiseSearch Pro (714) | WiseVideo (12) | AdWise (188) | WiseLive (1541) | WiseWeb (5657) | D-Law (71)                                                                                                    | WiseCartoon (0)           |
|-------------|-----------------------|----------------------|----------------|--------------|-----------------|----------------|----------------------------------------------------------------------------------------------------|---------------------------|
| 所有 (714) 報章 | 至(685) 雜誌(3) 通訊社(1)   | 8) 政府資訊(1) 網站(7      | )              |              |                 |                |                                                                                                    |                           |
| 隠藏 ▲        | 🧧 標題 (排序:相關程度)        | ) ►                  |                |              | 日期 🔻            | 前 🔽 🏻 資料庫      | 「 媒體                                                                                                    | ▶ 全部 [+] ENG 中文           |
| 15. 📄       | 📃 政治處內耗局面 🖇           | 經濟規劃未完成"躺在社          | 1國身上"成香港"      | <b>崔一選擇</b>  | 2012-10         | )-29           | . Internet internet i | 給早報 <mark>(</mark> 新加坡)   |
| 16. 📄       | 🔲 香港券商揮師北上            | 拓品牌待內地資本市場           | 開放             |              | 2012-10         | )-29 🕑         | NEWS T                                                                                                    | 可方都市報 <mark>(</mark> 全國版) |
| 17. 📄 🙀     | 📃 新八招被指聊勝於新           | 無論壇促按實況再出招           | 需解決夾心階層        | 上樓           | 2012-10         | )-29 🕑         |                                                                                                    | <del>〕</del> 民日報          |
| 18. 📄       | 📃 港版樓市調控立竿!           | 見影                   |                |              | 2012-10         | )-29           |                                                                                                    | 宗晨報                       |

| W       | iser           | s Ir  | nform             | nation     | Port                      | al (        | ñ                           |                 |                   |          |           |         | 其他產品     | 資料庫          | 已存搜索   | £     |               |           |
|---------|----------------|-------|-------------------|------------|---------------------------|-------------|-----------------------------|-----------------|-------------------|----------|-----------|---------|----------|--------------|--------|-------|---------------|-----------|
| A       | 輸入推            | 現索内   | 1容                |            | 在结!                       | 果中搜究        |                             | 听搜索             |                   |          |           |         |          |              |        |       |               |           |
| 所有      | <b>在料庫 (</b> 9 | 280)  | Wise              | Search (10 | 97) W                     | iseSea      | rch Pro (714)               | WiseVideo (12   | ) AdWise (188)    | Wisel in | /e (1541) | WiseWeb | n (5657) | D-I aw (71)  | WiseC: | arto  |               |           |
| 所有(     | 714) 報         | 孝 (08 | 5) 雜試             | (3) 通訊     | 陆 (18)                    | 政府資         | 訊 (1) 編站 (ī                 | 7)              |                   |          |           |         |          |              |        |       |               |           |
|         | <b>1</b>       |       | 標題(               | 排序:相關      | 程度) ▶                     |             |                             |                 |                   |          | 日期 🔻 👔    | 1       | 資料庫      | 媒體           | 2 ▶ 全部 | [+    |               |           |
| 1.      |                |       | 熱錢秤               | 「聽香江       |                           |             |                             |                 |                   |          | 2012-10-  | 29      | P,       | <u>16.05</u> | 經濟觀察   | 報     |               |           |
| 2.      | A 1            |       | "税服<br>  由非       | 香港樓市       | ∮外地人                      | 士到湘         | 皆業需繳1                       | 5%買家印花税         | ,去年近雨成的           | 一手樓是     | 2012-10-  | 29      | R        | No This      | 第一財經   | ПI    |               |           |
| З.      |                |       | 香港                | 樓市新政       | 或是金                       | 融保衛         | 戰序幕                         |                 |                   |          | 2012-10-  | 29      | P        | 10.103       | 21世紀經  | 濟     |               |           |
| 4.      |                |       | 買100              | 0          | <del>م خلب محد</del> ر ده |             | 000 <del>-01</del> -02 -0-0 |                 | - 40 0 50/ 40-000 |          |           |         |          |              |        | 计外本日  | र के क        | 口方地志      |
| 5       |                |       | 「香港」              | VV         | isers                     | s Inf       | ormatio                     | n Portal        |                   |          |           |         |          |              |        | 大臣 生山 | A HA          | LIUER     |
| 6.      | 1              |       | )))人              | Ø          | 輸入技                       | <b>探内</b> 名 | *                           | 在结果中提           | 2家 重新             | 受案       |           |         |          |              |        |       |               |           |
| 7.<br>8 | - (            |       | (1)<br>(1)<br>(1) |            | 示 ▼                       |             | 標題 (排序:相                    | 程度) ▶           |                   |          |           |         |          | 日期 🔻         |        | 資料庫   | 媒體            | 2 ▶ 全部 [+ |
|         | -              | C-    | 按我往               | 1.         |                           |             | 熱鏡再襲香                       | I               |                   |          |           |         |          | 2012-10      | -29    | P.    | <u>RE 115</u> | 經濟觀察報     |
|         |                |       |                   | 2.         |                           |             | "税服"香港樓<br>由非…              | 肺 外地人士到         | 港置業需繳159          | 6買家印花    | 税・去年      | 近雨成的    | 一于樓是     | 2012-10      | -29    | P     | 16.105        | 第一財經日期    |
|         |                |       |                   | 3.         |                           |             | 香港" 楔市新                     | 政"或是金融保行        | 漸戰序幕              |          |           |         |          | 2012 10      | 29     | P,    | NE HIS        | 21世紀經濟    |
|         |                |       |                   | 4.         |                           |             | 買1000萬香                     | 港住宅或多繳炉         | 約200萬税 內地。        | 人購買港相    | 最高繳35     | %印花积    | 1        | 2012-10      | -29    | e,    | NE RO         | 南方都市報     |
|         |                |       |                   | 5.         |                           |             | 香港推樓市新                      | 新政 嚴控外地/        | 、炒房               |          |           |         |          | 2012-10      | -29    | P     | NEWS :        | 華西都市報     |
|         |                |       |                   | 6.         |                           |             | <b>禂入:金管</b> 月              | <b>司嚴控熱發襲</b> 港 | 5                 |          |           |         |          | 2012-10      | -29    | P     | NE TIS        | 中國經營報     |
|         |                |       |                   | 7.         |                           |             | 公共交通發出                      | 童,何須追求"B        | 軍車城市"             |          |           |         |          | 2012-10      | -29    | R     | N= 103        | 南方都市報(    |
|         |                |       |                   | 8.         |                           |             | 香港教授遇到<br>按我省               | 車禍賠償成焦點         | ,回江西探親因           | 車禍罹難     | 家屬索賠49    | 90余离元   | 法院最終     | 2012-10      | -29    | P.    | HL TRO        | 江南都市報     |
|         |                |       |                   | 9.         |                           |             | 香港樓市成:                      | 交急凍             |                   |          |           |         |          | 2012-10      | -29    | R     | NE TRS        | 深圳商報      |

用戶亦可點擊「隱藏」按鈕以隱 藏分類欄並顯示簡便模式。點擊 「展開」按鈕可重新打開分類 欄。

# 4.2 排列次序

從搜索結果中,您只要按上方的"標題"改變新聞標題列次序。

| W          | iser             | 'S Information Portal 🛛 🚳                                                                                                    | 資                                     | 料庫 Ē       | 3存搜索 搜索記錄 我的字)             | 庫 我的暫存文件夹 設定                           | Engli | sh(繁) | 登出          |
|------------|------------------|----------------------------------------------------------------------------------------------------|---------------------------------------|------------|----------------------------|----------------------------------------|-------|-------|-------------|
| Ø          | 輸入               | 搜索內容 在结果中搜索 重新搜索                                                                                                    |                                       |            | 交                          | 章聚類: 相同標題 🖌 📔                          |       | -     | P.          |
| 所有         | <b>資料庫</b> (     | 697) Wise Search (88) Wise Search Pro (38) Wise Video (5)                                                                                                    | AdWise (124)                          | WiseLiv    | e (104) WiseWeb (305) D-La | w (30) WiseCartoon (3)                 |       |       |             |
| 所有         | 697) 🕸           | 段章 (116) 通訊社 (2) 政府資訊 (2) 廣播 (5) 編站 (36) 編站(URL                                                                                                    | 連接) (314) 廣告                          | (124) 前    | 群媒體 (95) 漫畫 (3)            |                                        |       |       |             |
|            | 截 🔺              | [] 標題 (排序:相關程度) ▶                                                                                                    | 日期 🕇 📋 💟                              | 資料庫        | 媒體 ▶ 全部 [+] ENG 中          | 文版面/欄名/作者                              | 字數 ▶  | 工具    |             |
| 1.         |                  | HK Separatism"                                                                                                    | 2012-10-29                            | S          | ■ 明報                       | D08,英文,Editorial                       | 1723  |       | -           |
| 2.         | •                | Editorial"HK Separatism"                                                                                                    | 2012-10-29                            | ۲          | 📵 明報網站                     | RSS                                    | 1729  | 8 8   | <b>*</b> *  |
| 3.         | 0                | Phantom of autonomous Hong Kong haunts Beijing<br>[10 條相同標題]                                                                                                    | 2012-10-29                            |            | ♥ 信報論壇                     | 信報論壇,Chris Yeun<br>g                   | 1073  | 2 %   | ••          |
| 4.         | <b>i b</b>       | Get a handle on yuan                                                                                                    | 2012-10-29                            | S          | 📟 南華早報                     | M03,Money Post,Jas<br>per Moiseiwitsch | 1115  |       |             |
| 5.         | Ò                | Yuan investments                                                                                                    | 2012-10-29                            | ۲          | SCMP                       | Business                               | 1092  | 8 8   | <b>*</b>    |
| 6.         | Ò                | Craig Stephen's This Week in China: Has Hong Kong popped its bubble?                                                                                                    | 2012-10-29                            | ۲          | 🕸 MarketWatch              | Top Stories                            | 824   | 8 8   | <b>1</b>    |
| 7.         | ٢                | H.K. Imposes Property Tax on Non-Locals on Bubble Risks                                                                                                    | 2012-10-29                            | ۲          | Bloomberg.com              | Worldwide                              | 1178  | 2 🧐   | <b>9</b> .0 |
| 8.         | 6                | South Africa Beat Pakistan to Win Hong Kong Sixes<br>2012                                                                                                    | 2012-10-29                            | ۲          | 🕸 ASIA Travel Tips.com     | Latest Travel News                     | 953   | 2 🐕   | <b>2</b> -1 |
| 9.         | Ò                | Letters to the Editor, October 29, 2012                                                                                                    | 2012-10-29                            | ۲          | SCMP                       | Comment                                | 1383  | 0 3   | <b>4</b> 10 |
| 10.        | 6                | Hong Kong Slaps Tax on Foreigners' Land Deals                                                                                                    | 2012-10-29                            | 9          | The Wall Street Journ      | al Economy                             | 853   | 0 3   | <b>4</b> 1  |
| 11.        | •                | □ Hong Kong is no longer the freest economy [5 條相同<br>標題]                                                                                                    | 2012-10-29                            | <b>Q</b> , | ዎ 信報論壇                     | 信報論壇,EJ Insight                        | 655   | 2 😵   | <b>5</b> 1  |
| 12.        | ġ                | < <p>&lt;<p> &lt;<p>                                                                                                    &lt;</p></p></p> | 2012-10-29                            | ۹,         | ♥ 香港高登                     | Forum - News,殘兵                        | 336   | 8 🧐   | <b>1</b>    |
| 13.        |                  | □ Brand of success [1 條相同標題]                                                                                                    | 2012-10-29                            | S          | 📟 英文虎報                     | P24,Money,Business<br>Leader,Bonnie Ch | 1137  |       |             |
| 14.        |                  | Me, a model?                                                                                                    | 2012-10-29                            | P          | 🎬 海峽時報 (新加坡)               | Life!,Life People,Meli                 | 2038  |       | ~           |
| 共己         | 選交章:             | 0                                                                                                    |                                       |            |                            | 4 4 1 2 3 4                            | 5 🕨 🕨 | 1     | /6頁         |
| 關於<br>Copy | 慧科Ⅰ<br>right © 2 | 用戶指南丨媒體內容丨客戶服務丨使用條例丨私應政策丨加入<br>012 Wisers Information Limited, All Rights Reserved, 慧科訊業有限公                                                                                                    | 我 <mark>的最愛丨下</mark> 載<br>司 2012 版權所有 | 「不得轉畫      | ŧ                          |                                        |       |       |             |

- 選擇「標題(排序:相關度排序)」,搜索結果將根據與關鍵字的相關程度進行排列。
- 選擇「刊登日期」以顯示報刊名稱的英文字母先後來排列由遠至近或近至遠的次序排列。
- 選擇「媒體」以報刊的名字英文字母先後來排序。
- 選擇「字數」以新聞文章的字數多少來排列由多至少或少至多的次序排列。

# 4.3 精確搜索結果

爲了得到更精確的搜索結果,您可點擊

ᄰ 鍵進入編輯頁面,修改搜索準則。

用戶也可使用搜索頁面中的快捷搜索工具令查詢結果更精確。

| Wisers Informa                 | tion Portal 🛛 🛞                                | 資料庫 出存提案 建菜記錄                             | 我的子厚 我的著件文件来 式定 Kinglish                                  | (羅) 20月               |
|--------------------------------|------------------------------------------------|-------------------------------------------|-----------------------------------------------------------|-----------------------|
| (人) 職人提案内容                     | 在結果中提索 重新認識                                    |                                           | 《查察錄: 利用課題 🗹 🛔 📑 👔                                        | 186                   |
| 所有完制度 (01001) WHAT             | arch (1105) WiseSearch Pro (3000) WiseVideo (4 | III) AdWise (III) Wrsel rive (IIIII/) Wrs | eWeb (2000) 114 aw (11) Wise Carbon (2)                   |                       |
| HITH (31901) 2014 (1008) 201   | き (24) 満式時(261) 武府石武(2) 唐保 (46) 純坊 (2          | 200) 脚跳(URL)蒲将)(20088) 唐氏(01) 即封          | 編編 (6718) 港兵 (2)                                          |                       |
| - 福泉 (抗疾病                      | 目線保注) ト 日!                                     | 明▼[ⅢⅢ] 資料庫 - 服管ト(主部(□)                    | ENG 中文 版面欄名/作者 半樹 ►                                       | 工具                    |
| 1 💧 🔲 2012年10月                 | 29日北歐新華校工商公司該加南條相 20                           | 12-10-29 🕐 🙉 mieneers 25                  | • ar-ann initeAll 8897                                    | 2 % 13 ×              |
| > 💧 □ 2012年10.                 | Wisers Information Portal                      | 8                                         | 科摩 己苷探索 探索記錄 系的子库 急的美                                     | F文件來 該定 English(葉) 登出 |
| 3 💧 📋 2012年10                  | 1                                              |                                           |                                                           |                       |
| 4 👌 🥅 2012年10                  | China China                                    |                                           | 搜索 🔍 [266]                                                |                       |
| 5 🗋 🖂 2012年10                  |                                                |                                           |                                                           |                       |
| * 👌 🕅 果發中的)                    | ERD: 2012 10 28 🚊 2012 1                       | 10.29 📋   🏤 💌                             |                                                           |                       |
| 7. 0 中國語                       | 作者: 示聪 林行止, 掌王射                                |                                           |                                                           |                       |
|                                | 物厚: ☑ 补舵   ☑ 杏港                                | 🗹 中國大陸 💿 🛛 漢門                             | ✓ 台湾                                                      |                       |
| 8. 🥄 🗍 新十年之前                   | 27月間 ビュア レビット・                                 |                                           |                                                           |                       |
| 10. 00中国路                      |                                                | nyi terokelesisinini terokelesis          | In the Advances of the operations of the operation of the |                       |
| 11 (2) 105/07978               |                                                | 現余                                        | (使常電清季中運行)                                                |                       |
| 12. 👌 🥅 [轉載]旗授                 | 所有媒體                                           |                                           |                                                           | S (1)                 |
| 13 👌 🛄 中國無談:                   | 上市公司: 植人上市公司名相 成 股票代表                          | t 按索                                      | [從上市公司清單中選擇]                                              | S 🖬 🖌                 |
| 14 📄 🔲 美国原物語                   |                                                |                                           |                                                           | 99 🖬                  |
| 15. 🔒 🔲 中國出版部                  |                                                |                                           | Die tier Trivite Patrie, 19342                            |                       |
|                                | <b>菊胞: 図</b> 橋数 図 <sub>内次</sub> :              | 个交接索 🕑                                    |                                                           | S                     |
| 18 A 二共同は本初日                   | <b>■表示:</b>                                    | 宇永 (勝政武的了座)                               |                                                           |                       |
|                                |                                                |                                           |                                                           |                       |
| Copyright © 2012 Wissers Infor |                                                |                                           |                                                           |                       |
|                                |                                                |                                           |                                                           | 19° CM                |
|                                |                                                |                                           |                                                           |                       |
|                                |                                                |                                           |                                                           | 8 <u>1</u>            |
|                                |                                                |                                           |                                                           |                       |
|                                | MITTAL SCITT : I DIGGLE SCITT                  |                                           |                                                           | /238頁                 |
|                                | 腿於薏科 用戶指南 擦體內容 客戶服務 使戶                         | 7年例 私開政策 加入我的最愛 下載。                       | 円売 WiseSearch 5 版本                                        |                       |

## 關鍵字搜索:

- 將鼠標移至文字輸入框上方,當前搜索
   的關鍵字就會自動顯示。
- 在文字輸入框中鍵入關鍵字和連接詞。
   搜索就會按照當前的搜索設定進行搜索。
- 點擊「在結果中搜索」按鈕搜索結果。
- 關於「重新搜索」,用戶可參閱 4.7。

| - V | liser   | 's Informati | on Porta     |             |             |             |
|-----|---------|--------------|--------------|-------------|-------------|-------------|
| Ø   |         |              | 在结果          | 中搜索         | 重新搜索        |             |
| 所有  | ゴ ‡ 捜索  | 索的關鍵字:       | ו (1218) Wis | e Search Pr | (4298) Wis  | eVideo (77) |
| 所有  | (386 中日 |              | 2) 通訊社 (44   | 9) 政府資訊     | (7) 廣播 (77) | ) 網站 (346)  |
| , p | ■載▲     | 🔄 標題 (排序:    | 相關程度) ▶      |             |             |             |
| 1.  | •       | 📃 2012年10月   | 月29日邯鄲新哥     | 崔牧工商公司      | 司添加劑裝個      | 1           |
| 2.  | •       | 2012年10月     | 月29日四川省县     | 民生藥業飼料      | 斗添加劑報問      | Ę           |
| 3.  | 6       | 2012年10月     | 月29日和正美-     | 一高純蒙脱石      | 石系列產品幹      | 個           |

| 資料庫 | 媒體 🕨 🗄     | 全部 [+] ENG 中文            |                      |
|-----|------------|--------------------------|----------------------|
| 9   | 😻 中 鬭      | 收藏網                      |                      |
| ۲   | 資料庫        | 媒體 ▶ 全部 [+] ENG 中文       | 版面欄名                 |
| P.  | 9          | 同花順 (129)                | <u>r</u> in 1        |
|     | ۲          | 一卅一香港討論區 (112)           | 📑 L 卸頻道              |
| G   | P          | 儀眾國際 (1)                 |                      |
|     | Ð          | 杭州19摟 (8)                | 計畫                   |
|     |            | 2000FUN論壇 (1)            | I VOL                |
|     | 200        | 中國工程機械商貿網 (7)            | 0,1                  |
|     | e          | 21世紀網 (4)                | 33                   |
|     |            | 21cn (237)               | 110學生                |
|     | ,s         | 21食品商務網 (2)              | 5英, <mark>8</mark> 0 |
|     | ۲          | 中國電子網 (1)                | 」<br>手資語             |
|     | Ð          | 21世紀經濟報道 (11)            | と <mark>質</mark>     |
|     | P          | 名城蘇州 (25)                | 1 李綾                 |
|     |            | - 數碼生活資訊網 (2)            | ; <del>`</del> ₩ → • |
|     |            | – 4Hoteliers (1)         | の転出面論                |
|     |            | 全球塑膠網 (1)                |                      |
|     | U          | 溫州網 (10)                 |                      |
|     | ۲          | 期貨中國網 (2)                | h 靈                  |
|     | ۲          | 八角亭討論區 (18)              | <sup>約</sup> 侖       |
|     | 8          | 江漢風社區論壇 (1)              | h <mark>弊</mark>     |
|     | B          | 99期貨網 (6)                | ₫.<br>ġ              |
|     | - W<br>    | 阿思達克財經網 - 英文版 (273)      | + \$50 F#F.1         |
|     | e          | ABC NEWS (1)             | い 至 一度り              |
|     | P          | AK Zone (7)              | 01,頭別                |
|     | 6          | AM730 (28)               | t ∰1k 3              |
|     | 197<br>(1) | ASIA fravel Tips.com (1) | 5.重つ452<br>2.20 市 2  |
|     | ۲          | 呈洲电视 坐稽言(4)              | 1 m 447              |
|     | ۲          | 第■理則約(14)                | (唐中)                 |
|     | ۲          | 十五(七條 (つ)                | 👱 🧾 🎦                |
|     | Ð          |                          |                      |

媒體搜索:

- 用戶可依照語言或媒體篩選結果。
- 使用依語言篩選,可點擊 ENG 鍵篩選英文 媒體,點擊 中文 按鈕搜索中文媒體。
- 媒體列表是依照字母順序排列的,每個媒 體名稱後都列有該媒體中包括的文章數 目。
- 用戶按 <sup>全部</sup> 後可返回原有的結果清 單。

# 日期搜索:

- 用戶可通過修改搜索日期範圍
   來篩選結果。
- 點擊 **國** 鍵即可進入日期 篩選框。
- 修改日期範圍後按 選素 鍵
   再按當前的搜索設定進搜索。

| AdWis   | e (35)       | WiseLive                           | e (2511) | WiseWeb (1 | 4895)    | D-Law (0) | WiseCartoon (0) |  |  |
|---------|--------------|------------------------------------|----------|------------|----------|-----------|-----------------|--|--|
| (告 (35) | <b>社群媒</b> ( | 體 (2511)                           |          |            |          |           |                 |  |  |
|         | 日期           |                                    | 資料       | 料庫         | 媒體       | ▶ 全部 [+]  | ENG 中文          |  |  |
| 刊主      | 修改打<br>2013  | 修改搜索日期範圍:<br>2013-2-19 - 2013-2-19 |          |            |          |           |                 |  |  |
|         | 2013         | 3 2                                | 19       | - 2013     | 2        | 19        | 搜索              |  |  |
|         |              |                                    |          | ,          | <u> </u> |           |                 |  |  |

# 4.4 新聞類聚

- 從搜索結果中,您只要可按上方的"文章聚類"
   將新聞標題類聚。
  - 選"相同標題"會將相同標題的新聞類聚。
  - 選"相似文章"會將新聞內容相似的新聞類
     聚。
  - 選"關閉"會將所有搜索新聞全部列出。

香港降溫樓市:外地人到港置業需繳15%印花税 [9條相同標題]

- 點擊"文章聚類"標籤可查看類聚詳情。
- 按"回到搜索結果"鍵可返回原本搜索結果。

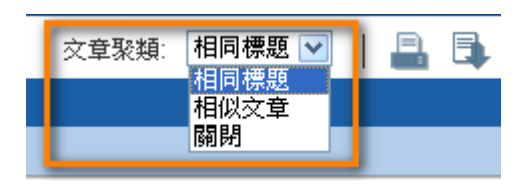

| •  | <b>国到</b> 搜 | 索結果       | Ø,           | 輸入搜索內容     | ř 🗌             | 在结果      | 中搜索        | 重新搜索         |             |
|----|-------------|-----------|--------------|------------|-----------------|----------|------------|--------------|-------------|
| 所有 | 百済料庫 (      | 21153) W  | iseSearch (1 | 1144) Wise | Search Pro (106 | 1) Wise\ | /ideo (70) | AdWise (229) | WiseLive (5 |
| 所有 | (21153)     | 報章 (1863) | 雜誌 (10)      | 通訊社 (100)  | 政府資訊 (17)       | 廣播 (70)  | 網站 (286)   | 網站(URL 連接)   | (13268) 廣   |
|    | 隠藏▲         | □ 標題      | [排序:相關       | ]程度) ▶     |                 |          |            | 日期           | •           |
| 1. | Ò           | □ 香港      | <b>Þ降溫樓市</b> | :外地人到ネ     | 巷置業需繳15%        | 6印花税     |            | 201          | 2-10-29     |
| 2. | Ò           | □ 香港      | <b>b降溫樓市</b> | :外地人到ネ     | 巷置業需繳15%        | 6印花税     |            | 201          | 2-10-29     |
| 3. | •           | □ 香港      | <b>Þ降溫樓市</b> | :外地人到洋     | 巷置業需繳15%        | 6印花税     |            | 201          | 2-10-29     |
| 4. | Ò           | □ 香港      | <b>b降溫樓市</b> | :外地人到ネ     | 巷置業需繳15%        | 6印花税     |            | 201          | 2-10-29     |

# 4.5 新聞格式

點擊新聞格式圖示直接查看該格式查看新聞。

文章全文:

• 點擊 📓 圖示或新聞標題,可顯示新聞全文。

文章圖片:

- 點擊 📴 圖示,圖片會彈出的視窗顯
   示。
- 用戶可通過"定製圖像查看功能"

查看全圖和縮略圖。點擊

下載圖片 圖示可下載圖片。

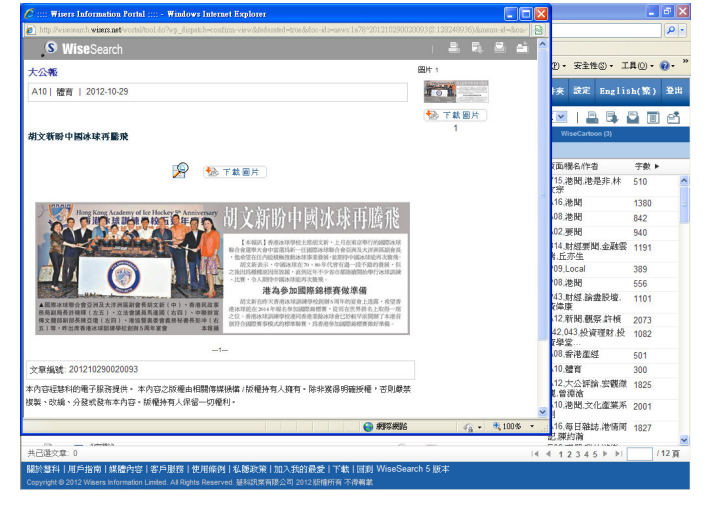

網站文章:

- 網站文章會提供網址連結。
- 當滑鼠放到新聞標題時,將會顯示其摘要。
- 點擊 🙆 圖示或摘要中的網址連結,該網頁即會在新視窗中打開。

| 所有宜料庫 (21153) Wise Search (1144) Wise Search Pro (1061) WiseV | ideo (70) AdWise (229) WiseLive (5437) WiseWeb (13138)                     |
|---------------------------------------------------------------|----------------------------------------------------------------------------|
| 全部網站(URL 連接) (13138)                                          |                                                                            |
| ■聽藏 ▲ 🔲 標題 (排序:相關程度) ▶                                        | 日期 ▼ 📋 🔽 資料庫 媒體 ▶ 全部 [+] ENG 中文                                            |
| 1. 🚺 🔲 梁安琪冀當局加强西灣大橋電單車專道相關宣傳及設置                               | 2012-10-29 🖻 🙉 油目会屏视流度                                                     |
| 2. 🚺 🔲 復星醫藥全球發售(摘要)                                           | 1矢1 J 皆」政府至何手校 2012-10-29 (16:08)                                          |
| 3. 👩 🔲 複星醫藥全球發售〔摘要〕                                           | 梁安琪冀當局加强西灣大橋電軍車專道相關                                                        |
| 4. 👩 🔲 香港藝術品市場的崛起之道 [3條相同標題]                                  | 国際以款直<br>http://www.macsucee.com.mo/content.asp?i<br>有不同技術投資的人士奖能浸過計劃提到提昇。 |
| 5. 👩 🔲 香港藝術品市場的崛起之道 (圖)                                       | 課程由                                                                        |
| 6. 🔒 🔲 關注香港藝術品市場的崛起之道                                         | 用軟件編程技術,有不同技術程度的人士皆能透過計劃得到提昇。課程由                                           |
| 7. 👩 🔲 藝術品商業巨頭 紛紛轉戰香港                                         | 教授流動設備的應用軟件編程技術,                                                           |
| <ol> <li>6. ● 香港藝術品市場的崛起之道:税率低 法律完備 [1條/<br/>同標題]</li> </ol>  |                                                                            |
| 9. 👩 🔲 Editorial"HK Separatism"                               | 2012-10-29 💿 🐵 明報網站                                                        |
| 10. 👩 🔲 陳明金促落實官員問責                                            | 2012-10-29 🛛 😢 🐵 澳門會展經濟報                                                   |

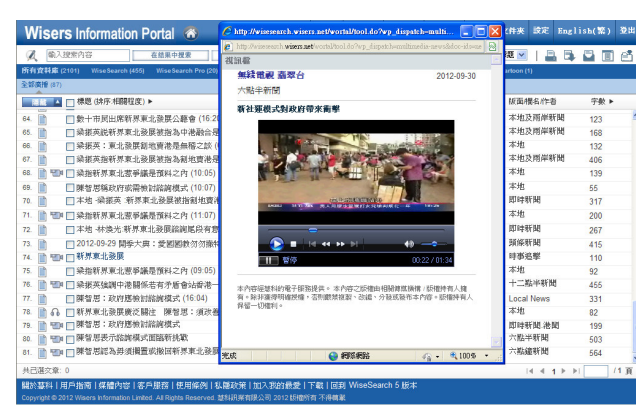

視訊/音訊檔案:

 點擊 ™ 或者 <sup>●</sup> 圖示,該視訊/音訊節 目便會在新視窗中播放。

# 4.6 標示關鍵字選項

按「標示關鍵字」後,您所用的搜索字詞將在文章中標示出來。

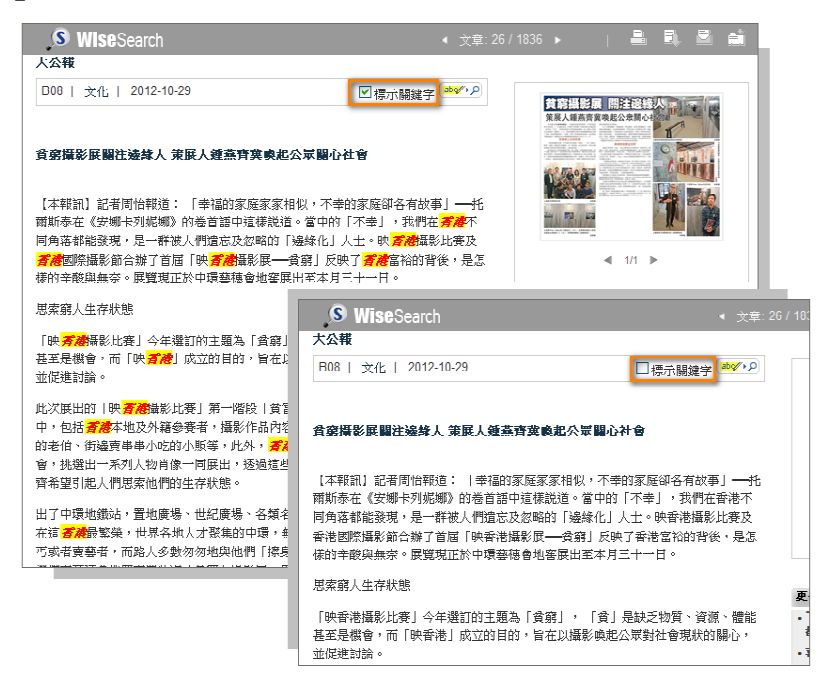

# 4.7 快速搜索功能

a)標示關鍵詞和搜索功能

- 用滑鼠左鍵標示關鍵詞。
- 點擊 些 🖓 按鍵。
- 在彈出的窗口中選擇自己喜愛的搜索專案即 可完成搜索。

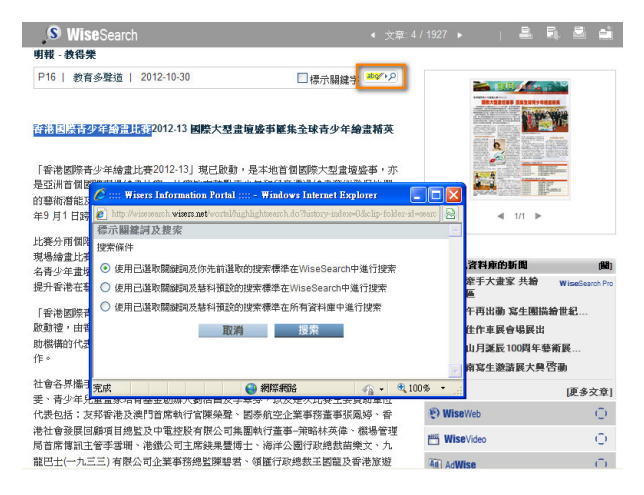

#### b) 快速搜索欄

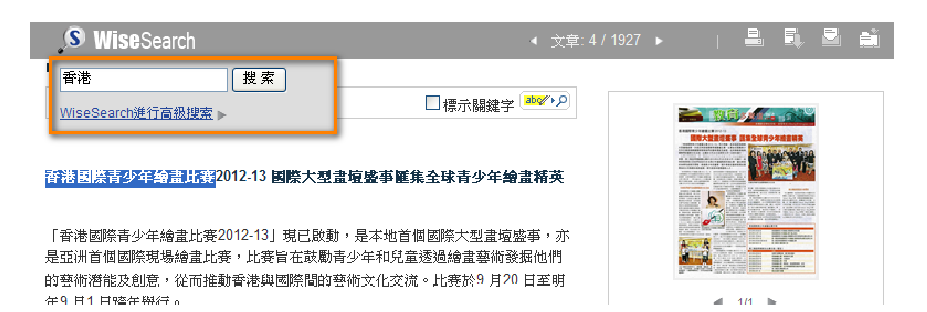

- 滑鼠移至資料庫圖標即可見快速搜索欄。
- 輸入關鍵字,點擊搜索按鍵;用戶還可點擊「高級搜索」到特定資料庫進行高級搜索;或
- 用戶也可使用在搜索結果頁面的快 速搜索欄。輸入關鍵字後點擊"重新 搜索"按鈕即可進行搜索。

| Wisers Inform        | Wisers Information Portal 🙈 |                |               |            |              |                  |       |  |  |  |  |
|----------------------|-----------------------------|----------------|---------------|------------|--------------|------------------|-------|--|--|--|--|
| 🗶 輸入搜索內容             | 3                           | 在结果中搜索         | 重新搜索          |            |              |                  |       |  |  |  |  |
| 所有齐科庫 (21111) Wi     | seSearch (1286)             | Wise Search Pr | n (999) Wisel | fideo (93) | AdWise (245) | Wisel ive (5951) | WiseV |  |  |  |  |
| 所有 (21111) 報章 (1944) | 雜誌 (23) 通訊                  | 社 (85) 政府資訊    | (37) 廣播 (93)  | 網站 (512)   | 網站(URL 連接)   | (12384) 廣告 (245) | 社群    |  |  |  |  |

# 4.8 相關文章功能

- a) 更多文章
- 用戶只要點擊"更多"便可檢索
   更多在不同資料庫內的相關新
   聞。

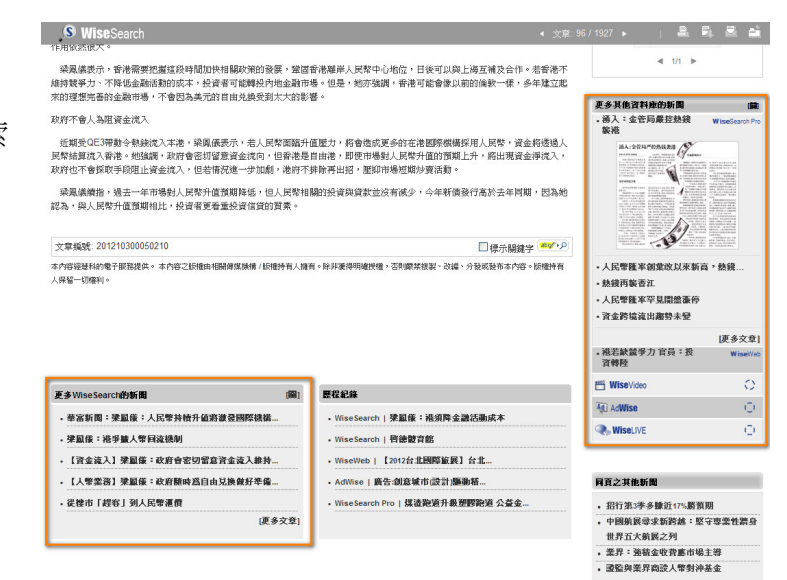

#### 同頁之其他新聞

- NBA新球季開鑼 雷亞倫倒戈門綠軍 添 「火」藥味
- 巨人七奪MLB總冠軍
- 醫傷未癒 拜仁上陣成疑
- 。傑志準備迎接地獄賽程
- 。夏頓有意與火箭螢長約
- 渣馬十公里明接受報名
- 細威唐年終賽最老冠軍
- 拉高倫2013積留蓮花

# 4.9 最近記錄

用戶可以檢索閱讀過的文章歷程記錄。

### b) 同頁新聞

I

• 用戶還可瀏覽其他出現在同一頁面的新聞。

| 歴程紀錄                                      |
|-------------------------------------------|
| • WiseSearch Pro   港鐵競步賽 團體抗議加票價          |
| • WiseVideo   本地 團體趁讀步賽抗議港鐵               |
| • WiseSearch   李慧詩:港軍車隊可成世界動籃             |
| • AdWise   <b>廣告:創意城市</b> (設計) <b>驅動結</b> |
| •WiseWeb   中國杯喜迎十周年 龐清/佟健                 |

# 5 搜索記錄

| 其他產品 | 資料庫 | 已存搜索 | 捜索記錄 | 我的字庫 | 我的暫存文件夾 | 設定 | English(繁) | 登出 |
|------|-----|------|------|------|---------|----|------------|----|
|------|-----|------|------|------|---------|----|------------|----|

用戶可進入"搜索記錄"頁面查看最近 10 次的搜索記錄。

| Visers Information                                             | on Portal 🚳                                                                        | 其他產品 | 資料庫 | 已存搜索 | 搜索記錄 | 我的宇庫 | 我的暫存文件夾 | 設定 | English(繁)      | 登出 |
|----------------------------------------------------------------|------------------------------------------------------------------------------------|------|-----|------|------|------|---------|----|-----------------|----|
| 最近十次搜索紀錄<br>1. Wisers Information Po                           | rtal                                                                               |      |     |      |      |      |         |    | 《返回上一           | 頁  |
| 關鍵詞:<br>日期:<br>日期範圍:<br>結果:                                    | { China } 阿魏间 <sup>1</sup><br>30/10/2012 19:16<br>17/11/2011 - 26/11/2011<br>49177 |      |     |      |      |      |         | 編輯 | 搜索<br>史索   保存搜索 |    |
| 2. <u>Wisers Information Po</u><br>關鍵詞:<br>日期:<br>日期範圍:<br>結果: | rtal<br>{香港} 同義詞<br>30/10/2012 18:51<br>30/10/2012 - 30/10/2012<br>21111           |      |     |      |      |      |         | 編輯 | 搜索<br>史索   保存搜索 |    |

- 點擊"編輯搜索"可修改搜索項目
- 點擊"搜索"可再次執行搜索
- 點擊"保存搜索"可將搜索記錄保存爲"搜索項目"
- 點擊"同義詞",便可立刻在新彈出的視窗查看關鍵詞的同義詞。
- 搜索項目如有任何修改,例如:在結果中搜索,都會被視爲新的搜索記錄。
- 登出後"搜索記錄"就會被清除。

# 6 保存及讀取功能

慧科新聞資料庫備有「預覧」、「電郵」、「列印」、「下載」和「加到我的暫存文件夾」五項功能。

# 6.1 查看功能

- 選擇新聞標題或按 🗎 鍵即預覧文章或
- 在新聞標題結果清單頁選擇多篇新聞文章並點擊 🗉 鍵,即可以同時預覽所有被選的文章。

# 6.2 郵件功能

 • 閲覧文章時,若要以電郵發送文章,在被選標題旁邊的方格內加上 ✓ 號,再按 → 鍵,「電郵 服務」視窗將會出現。

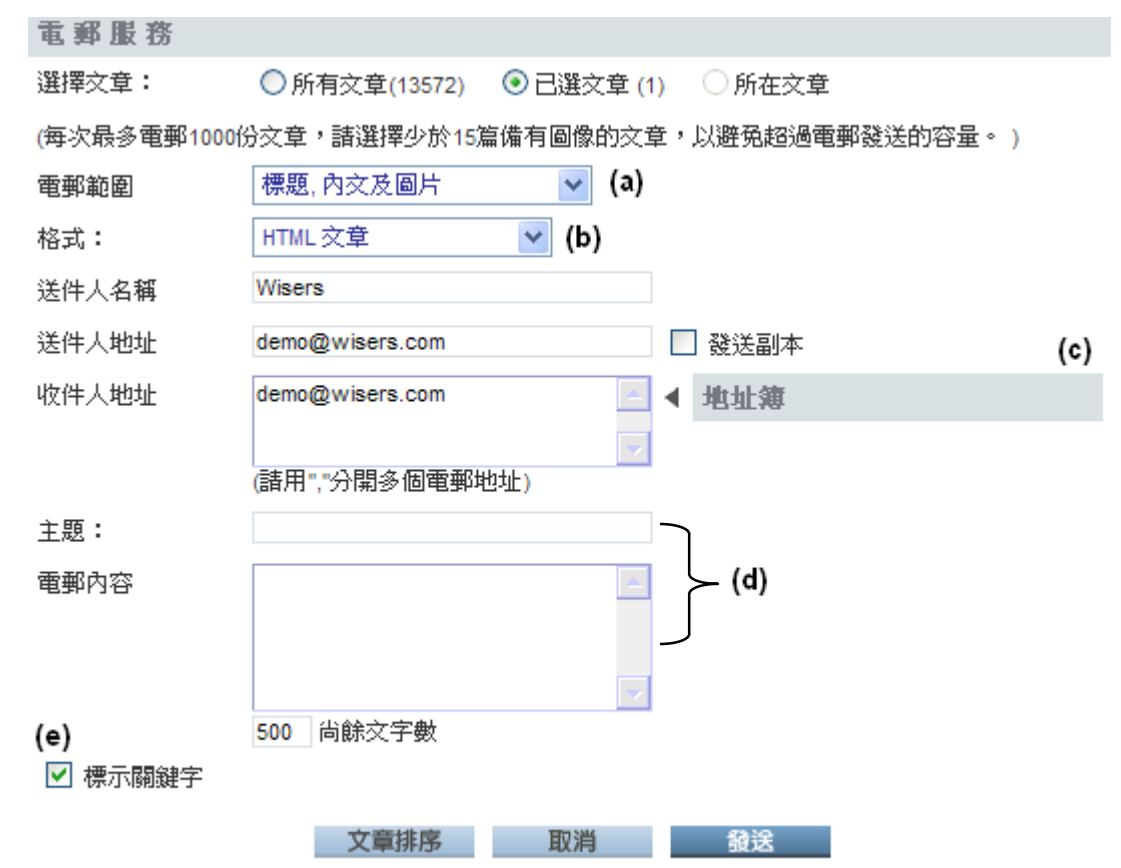

\* 廣播及網站文章均未能提供圖片;網站文章只提供內文摘錄,不會提供全部內容。

- (a) 選擇顯示範圍;
- (b) 選擇文本格式 "html" 、 "text" 或者 "JPG";
- (c) 填上收件人者的電郵地址,或如果你已經在頁面建立個人地址簿,就可以點擊"地址簿" 選取聯絡人。若有超過一位收件者,請用「,」分隔電郵址;
- (d) 輸入電郵主旨及內容;
- (e) 選擇是否使用「標示關鍵字」功能。

# 6.3 列印功能

 閲覧文章時,若要以列印文章,在被選標題旁邊的方格內加上 ✓ 號,再按 → 鍵,「列印」視 窗將會出現。

| 列印            |              |            |        |  |
|---------------|--------------|------------|--------|--|
| 選擇文章: (       | )所有文章(13572) | ● 已選文章 (1) | ○ 所在文章 |  |
| (每次最多列印1000份多 | (章)          |            |        |  |
| 列印範圍 机        | 票題,內文及圖片     | 🖌 (a)      |        |  |
| ☑ 在列印中標示關鍵    | 坒字 (b)       |            |        |  |
| 🗌 在列印中不用分頁    | [ (c)        |            |        |  |
|               | 文章排序         | 取消         | 列印     |  |
|               | 224-11132    | 20112      |        |  |

\* 廣播及網站文章均未能提供圖片;網站文章只提供內文摘錄,不會提供全部內容。

- (a) 選擇列印範圍。
- (b) 選擇是否使用「標示關鍵字」功能。
- (c) 選擇是否需要「在列印中不用分頁」。

# 6.4 下載功能

• 要下載文章,在被選標題旁邊的方格內加上 ✓ 號,接著點擊 📮 鍵,下載瀏覽器將會打開。

| 下载文章                             |          |              |             |                     |        |  |  |
|----------------------------------|----------|--------------|-------------|---------------------|--------|--|--|
| 選擇文章:                            | ○所有:     | 文章(13572)    | ⊙ 已選        | 交章 <mark>(1)</mark> | ○ 所在文章 |  |  |
| (每次最多下載1000份                     | }<br>☆査) |              |             |                     |        |  |  |
| (-3-2 (-1.2.2 1.44) - 6 (-1.2.2. | ····/    |              |             |                     |        |  |  |
| 下載範圍                             | 標題,內     | <u> 文及圖片</u> | ~           | (a)                 |        |  |  |
| 格式:                              | PDF (A4  | )            | <b>~</b> (I | <b>)</b> )          |        |  |  |
| 輸出                               | 🗌 儲額     | 字爲壓縮檔(多      | ·份文章)       | (c)                 |        |  |  |
| 🔽 標示關鍵字 (d)                      |          |              |             |                     |        |  |  |
|                                  |          |              |             |                     |        |  |  |
|                                  |          | <b> </b>     |             | 取消                  | 下載     |  |  |

\* 廣播及網站文章均未能提供圖片;網站文章只提供內文摘錄,不會提供全部內容。

- (a) 選擇下載範圍。
- (b) 選擇文本格式 "PDF"、 "RTF (富文本格式)"、 "HTML"、 "Text" 或者 "JPG".
- (c) 勾選輸出"儲存為壓縮檔",可將多篇文章分開為個別 PDF 檔並以壓縮檔輸出。
- (d) 選擇是否使用「標示關鍵字」功能。

# 6.5 文章排序功能

- 如用戶在進行列印、電郵或下載文章的時候,需要重新排列文章的次序,可以按 文章排序 鍵 以打開「文章排序」視窗。
- 重新排列文章次序:
  - 選擇要進行排序的文章標題,通過按 → 和 → 向上或向下移動標題;或
  - 直接在右側的文本輸入框中輸入要移動到的位置,按ジ鍵即可將該標題直接移到指定位置。
- 按"完成"可繼續列印、電郵或下載的操作。文章即可按被排列好的順序完成操作。

### Wisers Information Portal

| Wisers Information Portal 🚳                                                                                                    |                              | 其他               | 連品 資料庫                                 | 已存搜索 搜索記錄                   | 我的字庫 我i                               | 的著存文件夹 設定      | English()   | <b>察) 登出</b>        |
|----------------------------------------------------------------------------------------------------|------------------------------|------------------|----------------------------------------|-----------------------------|---------------------------------------|----------------|-------------|---------------------|
| 輸入搜索內容     在结果中搜索     重新搜索                                                                                                    |                              |                  |                                        |                             | 文章聚類:                                 | 相同標題 🗸 📔       |             | t e                 |
| 所有資料庫 (21477) Wise Search (1286) Wise Search Pro (1004) WiseVideo (96) AdWise                                                                                | (245) WiseLive (6369)        | WiseWeb (        | 12474) D-Law (                         | 0) WiseCartoon (3)          |                                       |                |             |                     |
|                                                                                                    | 廣告 (245                      | ) 社群媒體(          | 8223) 漫畫 (3)                           |                             |                                       |                |             |                     |
| y y 4 - Windows Internet Explorer                                                                                                    |                              | 資料庫              | 媒體 ▶ 全部 [+                             | -] ENG 中文                   | 版面/欄名/作者                              | 宇數)            | ・ 工具        |                     |
|                                                                                                    |                              | •                | ♥ 環球論壇                                 |                             | 環球觀察,早生                               | 安 14171        |             | <b>F</b>            |
| 2.<br>選擇文音: ① 所有文音(13572) ④ 已選文音 (3) ① 所在文音                                                                                                    |                              | Ð                | 🕮 路透 - 中文/                             | 版                           | 投資                                    | 1253           |             | <b>F</b>            |
| 3. (広小見々利に0,000(公方音)                                                                                                    |                              | Ð                | 🕮 搜狐網                                  |                             | 財經                                    | 2670           |             | <b>5</b> •          |
|                                                                                                    |                              | ۲                | 🕮 大公網                                  |                             | 書畫                                    | 2690           |             | <b>F</b>            |
| 5. 29印刷图 (标题, 档文汉画片) •                                                                                                    |                              | ۲                | 🕮 財華網                                  |                             | 香港股市                                  | 14703          |             | •                   |
| <ul> <li>✓ 在列印中標示關鍵字</li> <li>□ オモルロウズ用公室</li> </ul>                                                                                                    |                              | 6                | <u></u>                                |                             | 新用                                    | 4470/          |             |                     |
|                                                                                                    | ♀<br>文章排序 - ₩indows          | Internet Ex      | plorer                                 |                             |                                       |                |             |                     |
| 7. 文章排序 取消 列印                                                                                                    | 🧃 http://wisesearch wisers.r | net/wortal/tool. | do?wp_dispatch=soi                     | rt-articles&form-submitted= | true&clip-manager-                    | -id=           |             | J                   |
| 8.<br>。 · 废婚予编社之音均丰能提供圆片:编社之音日提供办立掩绕,不会提供全部内容。                                                                                                    | 文章排序                         |                  |                                        |                             |                                       |                |             |                     |
| 9. 周围次期增入单均本能延迟回用计制始入单八mchris入mpk Telech工mrist                                                                                                    | 1 泰进高厚價頂於民物                  | 2 满人雪何馆          | 令茶建苗(2012-1)                           | 0-30 (14:36) 互動中國醫          | ( <b>(</b> )                          |                |             |                     |
| 10.                                                                                                    | 2. 香港發揮特殊作用 計                | 襄「九二共識           | 」更深入(2012-                             | -10-30 (03:45), 交匯報網        | )                                     |                |             |                     |
| 12                                                                                                    | 3. 香港國際靑少牛糟畫                 | 比賽2012-1         | 3國(2012-10-3                           | 10, 明報 - 教得樂)               |                                       |                |             |                     |
|                                                                                                    |                              |                  |                                        |                             |                                       |                |             |                     |
| 13. □ 云洪高屋價猶於民約 法人為何使今番建善                                                                                                    |                              |                  |                                        |                             |                                       |                |             |                     |
| 13. 0 目他间厉俱深水风件他八句内威心里准平                                                                                                    |                              |                  |                                        |                             |                                       |                |             |                     |
| 15. 📄 🕞 🔲 香港發揮特殊作用讓「九二共識」更深入人心 — 「九二共識」二<br>周年感言                                                                                                    |                              |                  |                                        |                             |                                       |                |             |                     |
| 16. 🗑 🔽 香港發揮特殊作用 讓「九二共識」更深入人心                                                                                                    |                              |                  |                                        |                             |                                       |                | 移到此位<br>署之前 |                     |
| 17.                                                                                                    |                              |                  |                                        |                             |                                       |                | 0           |                     |
|                                                                                                    |                              |                  |                                        |                             |                                       |                |             |                     |
| 10.      10.      11 「財車状計」首把放売今口旗成人34同初同初把成訂 (1所11回行     12 「発行)商方へ地・南美切賞当明書協範 (2012年第2%)                                                                   |                              |                  |                                        |                             |                                       |                |             |                     |
|                                                                                                    |                              |                  |                                        |                             |                                       |                |             |                     |
|                                                                                                    |                              |                  |                                        |                             |                                       |                |             |                     |
| 21. 6 使印机政策学生 俗读 一跃 取款效果以需可闻                                                                                                    |                              |                  |                                        |                             |                                       |                |             |                     |
| 22. 6 [前原序]目日泊畑界北陽山波思無所必須物停水山準備ロテム任:                                                                                                    |                              |                  |                                        | 完成                          |                                       |                |             | _                   |
| 23.     1 省181保市調任初収・7小20人が方 文40 / 0441化抗     34 法防护出面大源投重打整协制 法通一法留屋幕応     3                                                                                | र त <b>े</b>                 |                  |                                        |                             | (4) 细胞細胞                              | 0-             | 100% •      |                     |
| 25 D 深圳香汀控股股份有關公司                                                                                                    | 2012 10 20                   | 6                | inte Mart 1 had                        |                             | · · · · · · · · · · · · · · · · · · · | 4947           | 4 100 M     |                     |
|                                                                                                    | 2012-10-30                   | 6                | ● 提弧網                                  |                             | 設置                                    | 1000           |             | <u>**</u>           |
| 20. 10 単力生球構建能量設売な具産生活券式的合(更初) 個安 (10km)                                                                                                    | 惊 2012-10-30                 | 0                | 11111111111111111111111111111111111111 |                             | 100.750                               | 23230          | N NI        | 2 (426 <del>-</del> |
| 六口进火星、3<br>明公共約1日日后地志一推薦出於1次6時約1使用約例1分解改第1加3.11的局景1下載                                                                                                    |                              |                  |                                        |                             |                                       | 14 4 1 2 3 4 5 |             | 1130 5              |
| NMIX: ホイト カーカーカー M 米面 パター モーカルボー し カトレー 体部 吹 永 ー ル へ みはり 収 近 ー 下 取<br>Copyright © 2012 Wisers Information Limited. All Rights Reserved. 芸科訊業有限公司 2012 版権所有 不 | 《得轉載                         |                  |                                        |                             |                                       |                |             |                     |

# 6.6 加到我的暫存檔夾功能

• 如用戶需要將文章暫存文章至"我的暫存檔夾" (最多 200 篇文章), 在被選標題旁邊的方格內

加上 ✓ 號,再按 🖆,然後「加到我的暫存檔夾」視窗便會出現。

| 加到我的暫存文件 | 牛夾        |            |               |  |
|----------|-----------|------------|---------------|--|
| 選擇文章:    | 〇所有文章(95) | O 已選交章 (2) | ○ 所在文章        |  |
|          | 取消        | 加到我的暑      | <b>哲存文件</b> 夾 |  |
|          |           |            |               |  |

• 閱讀儲存了的文章,可按標題欄中的"我的暫存文件夾"。

| V                                                                                                    | Visers | Information Portal 🚳                                                    | 其他產品 資料       | 料庫 已存搜索        | 搜索記錄 我的  | 宇庫 我的暫存文件夾 設定       | English(              | 紊) 登      | 3出 |
|----------------------------------------------------------------------------------------------------|--------|-------------------------------------------------------------------------|---------------|----------------|----------|---------------------|-----------------------|-----------|----|
| The second second second second second second second second second second second second second second second se | 找的暫存   | 文件夾                                                                     |               |                |          | B                   | B, Ø I                | 1         |    |
|                                                                                                    |        |                                                                         |               |                |          |                     | <del>&lt;&lt;</del> 返 | 回上一了      | Ę  |
|                                                                                                    |        |                                                                         |               |                |          |                     | 5105 0 0 T            |           |    |
|                                                                                                    |        |                                                                         |               |                |          |                     | 資料庫: 所有資              | <b>針車</b> | ~  |
|                                                                                                    |        | 文章相關度                                                                   | 資料庫           | 日期             | 媒體       | 版面/欄名/作者            |                       | 学數        |    |
| 1.                                                                                                    | *      | □ 《香港已公佈新股發行上市日程表》10月30日                                                | WiseWeb       | 2012-10-30     | 路透 - 中文版 | 投資                  |                       | 1087      | -  |
|                                                                                                    |        |                                                                         |               | (16:55)        |          |                     |                       |           |    |
| 2.                                                                                                    | *      | □ 華語片美得令人窒息的十大"鬼"後(圖)                                                   | WiseLive      | 2012-10-30     | 新浪博客     | 娛樂                  |                       | 12763     | 3  |
|                                                                                                    |        |                                                                         |               | (11:39)        |          |                     |                       |           |    |
| 3.                                                                                                    | * 📄 🗟  | The Planner                                                             | Wise Search   | 2012-10-30     | 南華早報     | CITY6, LIFE         |                       | 994       |    |
| 4.                                                                                                    | * 📄 🗟  | □ 陳佐洱新書揭回歸談判秘辛                                                          | Wise Search F | Pro 2012-10-30 | 新華澳報     | P03, 紀碩鳴            |                       | 2827      |    |
| 5.                                                                                                    | *      | □ 香港高房價顏於民粹 港人為何懷念董建華                                                   | WiseLive      | 2012-10-30     | 互動中國論壇   | 外國人看中國,這個           | 動蕩的世界                 | 3591      |    |
|                                                                                                    |        |                                                                         |               | (14:36)        |          |                     |                       |           |    |
| 6.                                                                                                    | *      | □ 香港發揮特殊作用 譲「九二共識」更深入人心                                                 | WiseWeb       | 2012-10-30     | 文匯報網     | 港聞                  |                       | 2295      |    |
|                                                                                                    |        |                                                                         |               | (03:45)        |          |                     |                       |           |    |
| 7.                                                                                                    | * 📄 🗟  | □香港國際青少年繪畫比賽2012-13 國際大型畫壇盛事匯集全球青少年繪畫精英                                 | Wise Search   | 2012-10-30     | 明報 - 教得樂 | P16, 教育多聲道          |                       | 2088      |    |
| 8.                                                                                                    | *      | Advertisement:2012 SANTA ON THE BEACH                                   | AdWise        | 2012-10-30     | 南華早報     | BIZ3, Advertisement | t                     | 3         |    |
|                                                                                                    |        | South China Morning Post(SCMP) / 南華早報, Li & Fung Limited / 利萼有限公司, Sino |               |                |          |                     |                       |           |    |

要刪除儲存了的文章,在被選標題旁邊的方格內加上 ✓ 號,再按 鍵,「刪除文件夾中的文件」
 視窗便會出現。

| Wisers                                        | Information Portal                                                        | <u> </u>                                                                                    | 其他產品                                                                                        | 資料庫      | 已存搜索       | 搜索記錄    | 我的宇庫 | 我的暫存文件夾   | 設定    | English | (繁) 1 |
|-----------------------------------------------|---------------------------------------------------------------------------|---------------------------------------------------------------------------------------------|---------------------------------------------------------------------------------------------|----------|------------|---------|------|-----------|-------|---------|-------|
| 我的暂仔                                          | 又忤夾                                                                       |                                                                                             |                                                                                             |          |            |         |      |           | 8 6   |         | E C   |
|                                               |                                                                           |                                                                                             |                                                                                             |          |            |         |      |           |       | ~ ~ ~   | rat-  |
|                                               | → ₩14 間冊                                                                  |                                                                                             | 资料库                                                                                         |          | E W        | 14.78   |      | 昭昭/嗣々//に  | 7     | 時庫: 所有  | 資料庫   |
| •                                             | ▽陳佐洱新書器回歸談判(                                                              | <b>家辛</b>                                                                                   | WiseSear                                                                                    | ch Pro 2 | 012-10-30  | 新華油館    |      | P03 結構時   | 11    |         | 2827  |
| 2. *                                          | □ 香港高房價額於民粹港                                                              | 人為何懷念董建華                                                                                    | WiseLive                                                                                    | 2        | 2012-10-30 | 互動中國語   | ョ壇   | 外國人看中國    | 這個動   | 蕩的世界    | 3591  |
| 3. *                                          | □ 香港發揮特殊作用 讓「                                                             | 九二共講」更課入人心                                                                                  | WiseWeb                                                                                     | 2        | 2012-10-30 | 文匯報網    |      | 港聞        |       |         | 2295  |
| 1. * 🗎 🖻                                      | 香港國際青少年總盘比賽                                                               | 2012-13 國際大型畫壇豐事匯集全球青少年繪畫精英                                                                 | WiseSear                                                                                    | ch 2     | 2012-10-30 | 明報 - 教得 | 樂    | P16, 教育多重 | 封道    |         | 2088  |
| 5. * 🗎 1994                                   | □ 陳梓進: 舉港英旗為表                                                             | 下滿政府未照顧港人                                                                                   | WiseVide                                                                                    | o 2      | 012-10-30  | NOW 新聞  | 8    | 即時新聞港園    | 1     |         | 233   |
|                                               |                                                                           | ■第二(1) ( 1) ( 1) ( 1) ( 1) ( 1) ( 1) ( 1)                                                   | <立<br></th <th>·</th> <th></th> <th></th> <th></th> <th></th> <th></th> <th></th> <th></th> | ·        |            |         |      |           |       |         |       |
| 選擇壁頁   涌除!                                    | 整頁 已選擇標題:1 > 諸                                                            | 除所有已選標題                                                                                     |                                                                                             |          |            |         |      | > 根       | 题:1-  | 5/5 1   | /1頁   |
| 選擇盤頁   酒除器<br>開於基科   用戶<br>Copyright © 2012 ) | 整頁 已選擇標題:1 > 諸<br>指南丨媒體內容丨客戶服務丨包<br>Wisers Information Limited. All Right | 始 <mark>所有已遂德题</mark><br>纪 <b>用条例丨私愿政策丨加入我的最爱丨下载</b><br>s Reserved. 慧利語業有限公司 2012 板桅所有 不得得载 |                                                                                             |          |            |         |      | >根        | 題:1-3 | 5/5 1   | 1     |

• 登出後,所有暫存文章就會被清除。

# 7 設置

進入「設定」、用戶可更改「顯示介面」及「聯絡資料」的設定。

# 7.1 顯示界面設置

在顯示介面下,用戶可更改語言、文章顯示格式、每頁顯示的標題數目及文章分類的設定。

| Wisers                                                          | Information P                                               | ortal 🚳                              |      | 其他產品 | 資料庫 | 已存搜索 | 捜索記錄 | 我的字庫 | 我的暫存文件夾 | 設定 | English(繁) | 登出 |
|-----------------------------------------------------------------|-------------------------------------------------------------|--------------------------------------|------|------|-----|------|------|------|---------|----|------------|----|
| 設定                                                              |                                                             |                                      |      |      |     |      |      |      |         | _  |            |    |
| 顯示介面                                                            | 管理員                                                         | 我的電子報攤                               | 聯絡資料 |      |     |      |      |      |         |    |            |    |
| > 語言設定                                                          | > 文章顯示格式                                                    |                                      |      |      |     |      |      |      |         |    |            |    |
| <ul> <li>○ Englisl</li> <li>○ Englisl</li> <li>● 繁體中</li> </ul> | n Interface (Traditional<br>n Interface (Simplified )<br>文版 | Chinese Content)<br>Chinese Content) |      |      |     |      |      |      |         |    |            |    |
| <ul> <li>简体中</li> <li>取消</li> </ul>                             | 文版<br>儲存                                                    |                                      |      |      |     |      |      |      |         |    |            |    |

### 7.2 點擊配額總覽

進入「**設定**」頁面,查看點擊 用量。

個人點擊个配額總覽

- 進入「設定」中的"顯示 介面"設置,點擊"文章 顯示格式"。
- 你將看到"點擊量限 制"。

| 定                                       |                                |                                       |                      |             |
|-----------------------------------------|--------------------------------|---------------------------------------|----------------------|-------------|
|                                         | 我的電子報機                         | 機給資料                                  |                      |             |
| ·法模式                                    |                                |                                       |                      |             |
|                                         |                                |                                       |                      |             |
| ) 分屏顯小<br>2) 新祝毎節示                      | 乳撃羊服制                          |                                       |                      |             |
| ( ( ) ( ) ( ) ( ) ( ) ( ) ( ) ( ) ( ) ( |                                |                                       |                      |             |
| 百靈示的條款數日                                |                                | 使用量                                   |                      |             |
|                                         | WiseSearch                     | ※章.22(6)                              | 圖片. 4 (6)            |             |
| 20                                      | WiseSearch Pro                 | 文章:8(4)                               | ₩);:0(4)             |             |
| ) 30                                    | WiseVideo                      | 式章: 1                                 | 視時描來:0               |             |
| 1 50                                    | AdWise                         |                                       |                      |             |
| 200                                     | Wisel ive                      | 檔案內容: 0                               |                      |             |
|                                         | WiseWeb                        | <u></u> 义章. 11                        |                      |             |
| 成组方決來猶示優麗相同的文章                          | D-Law                          | <b>檔察內</b> 符: 0                       |                      |             |
| ) #                                     | WiseCartoon                    | 圖片:0                                  |                      | 1           |
| 5 期                                     |                                |                                       |                      |             |
|                                         |                                |                                       |                      | 取消 留存       |
|                                         |                                |                                       |                      |             |
|                                         | 開於薏科  用戶指南  煤體                 | 內容  客戶服務  使用條例  私開                    | 政策  加入我的最愛  下款       |             |
|                                         | Copyright © 2012 Wiscos Inform | nation Limited All Rights Reserved 基本 | 4.訊業有限公司 2012 版權所有 不 | <b>得</b> 转载 |

戶口點擊量報告

- 該項功能僅提供戶口管理員讀取。點擊量報告將顯示所有用戶的總用量。
- 進入「設定」中的「管理員」,點選「使用量報告」。
- 您點選在總覽列表下的鏈接下載上用的使用量報告。

| 示介面 1                                                                 | 管理員 我的                                                                          | 電子報攤                              | 聯絡資料 |
|-----------------------------------------------------------------------|---------------------------------------------------------------------------------|-----------------------------------|------|
| 更改密碼 • 使用量報                                                           | それた そう こう そう そう そう そう そうそう そうそう ほうそう ほうそう ほ                                     |                                   |      |
| 用量報告                                                                  |                                                                                 |                                   |      |
|                                                                       |                                                                                 |                                   |      |
| 客戶名稱: SES UAT Gro                                                     | up 2                                                                            |                                   |      |
| 報告日期: 2012-10-30                                                      | 0.00                                                                            |                                   |      |
| 記録日期: 2012-10-01 00<br>客戶代號: SESUAT2                                  | 1:00 <u>x</u> 2012-10-30 19:55                                                  |                                   |      |
| EV TUBLICEOUATZ                                                       |                                                                                 |                                   |      |
|                                                                       | 使用量                                                                             |                                   |      |
| WiseSearch                                                            | ······                                                                          |                                   |      |
| WiseGearch                                                            | 义卓. 22 (6)                                                                      | 圖片:4(6)                           |      |
| WiseSearch Pro                                                        | 文章: 8 (4)<br>文章: 8 (4)                                                          | 圖片: 4 (6)<br>圖片: 0 (4)            |      |
| WiseSearch Pro<br>WiseVideo                                           | 文章: 8 (4)           文章: 1                                                       | 圖片: 4 (6)<br>圖片: 0 (4)<br>視聴檔案: 0 |      |
| WiseSearch Pro<br>WiseVideo<br>AdWise                                 | 文章: 22 (6)           文章: 8 (4)           文章: 1           檔案內容: 2                | 圖片: 4 (6)<br>圖片: 0 (4)<br>視聽檔案: 0 |      |
| WiseSearch Pro<br>WiseVideo<br>AdWise<br>WiseLive                     | 文単. 22 (6)       文章: 8 (4)       文章: 1       檔案內容: 2       檔案內容: 0              | 圖片: 4 (6)<br>圖片: 0 (4)<br>視聽檔案: 0 |      |
| WiseSearch Pro<br>WiseVideo<br>AdWise<br>WiseLive<br>WiseWeb          | 文単. 22 (6)       文章: 8 (4)       文章: 1       檔案內容: 2       檔案內容: 0       文章: 11 | 圖片:4 (b)<br>圖片:0 (4)<br>視聴檔案:0    |      |
| WiseSearch Pro<br>WiseVideo<br>AdWise<br>WiseLive<br>WiseWeb<br>D-Law | 文車.22(6)       文車.22(6)       文車.1       檔案內容.0       文車.11       檔案內容.0        | 圖庁:4 (0)<br>圖片:0 (4)<br>視聴檔案:0    |      |

# 7.3 「聯絡資料」設定

用戶可以使用「聯絡資料」來組織聯絡人,設定及儲存有關個人及群組的聯絡資訊。隨時可透過 互聯網存取。

設定送件人的資料

- 只需設定送件人的姓名 和電郵地址,所有電郵視 窗中的發信人姓名和電 郵地址欄位中都會自動 塡上這些資料。
- 選取「發送副本給送件 人」,在發出任何郵件時
   送件人將會收到一份副
   本。

| 設定                                                                   |                |         |      |              |  |  |  |  |
|----------------------------------------------------------------------|----------------|---------|------|--------------|--|--|--|--|
| 顯示介面                                                                 | 管理員            | 我的電子報攤  | 联络资料 |              |  |  |  |  |
| 送件人資料設定                                                              |                |         |      |              |  |  |  |  |
| 计人名稱                                                                 | Administrator  |         |      |              |  |  |  |  |
| 件人電郵地址                                                               | admin@wisers.c | com     |      |              |  |  |  |  |
|                                                                      |                |         |      |              |  |  |  |  |
| 3 發送副本給送件人                                                           |                |         |      |              |  |  |  |  |
| <ul> <li>教送副本給送件人</li> <li>人地址簿設定</li> <li>統給人名稱</li> </ul>          |                |         |      | 電郵地址 (孫650字) |  |  |  |  |
| <ul> <li>         · 教送副本給送件人         ·         ·         ·</li></ul> | cs@wis         | ers.com |      | 電纜地址 (孫650字) |  |  |  |  |
| <ul> <li>         ·</li></ul>                                        | ca@wie         | ers.com |      | 電縣地址 (孫650字) |  |  |  |  |
| ■ 發送副本給送件人<br>4人地址簿設定<br>联結人名稱<br>Vaers                              | cs@wis         | ers.com |      | 電氣地址 (孫650字) |  |  |  |  |

設定個人地址簿

- 輸入聯絡人名稱及相應
   的電郵地址,然後按「儲存」。
- 若要更新已儲存的資料,修改後按「儲存」。按「取消」可退出,而不更改資料。

編於基料|用戶指南|揉續內容|客戶服務|使用條例|私屬政策|加入我的最爱|下載|回到 Wie Copyright © 2012 Warra Information Limited All Rights Reserved 基形的法实行的 2012 2012 100度的在 50世纪4

 按「新增」可添加更多聯絡人。用戶在個人地址簿中可儲存最多 20 個聯絡人,而每個聯絡 人最多可輸入 650 個字元。

# 8 常見問題

### 在關鍵詞搜索中,連接詞的數量是否有限制?

• 沒有。但根據搜索條件的複雜性,搜索時間會相應延長。

### 如何使用搜索工具?

• 你可以點擊 🖤 鍵查看搜索提示。

### 在關鍵詞搜索中,空格意味著什麽?

• 空格相當於連接詞 "and"。例如,查找包含學生和同學的文章,只需簡單地輸入 學生 同學,不 用在其中加入 "and" 這個連接詞,從而節省時間。

### 關鍵詞與連接詞之間是否需要置入空格?

- 這要視乎你是輸入符號又或是英文字連接詞進行搜索,如搜索包括關鍵詞"中國" 或"學生"的 文章,你可輸入:
  - 1. **中國**<空格>or<空格>學生
  - 2. 中國/學生

### 什麽是包括同義詞搜索?

 在「包括近義詞」旁加上✓號,搜索器便會連繫至相關詞庫,詞庫內有關鍵字的中英、繁簡體對應 資料,例如:用關鍵字「hk」來搜索,如選了「包括同義詞」,有關 hk 在不同地方的稱呼、全形 或半形的寫法,都會自動涵蓋其中,即文中有「sar, HKSAR」等字的文章都會羅列出來。

## 什麼是"我的字庫"?

- "我的字庫"讓您建立自定的同義關鍵字。
- 在"包括我的字庫"旁加上√號,便會將自定的同義關鍵詞就自動添加到關鍵詞搜索中。

### 如何建立"我的字庫"?

- 請於黃色空格內輸入字庫的名稱,然後在灰色空格內分別輸入相對的關鍵詞。
- 如要儲存,請按[儲存]鍵。
- 如要建立新的字庫,請按[新增]鍵,最多可建立10組字庫。

### 每次能搜索多少文章?

• 系統沒有限制文章顯示數量,但最多只可電郵、列印或者下載 1000 篇文章。

### 每次能導出多少文章?

• 用戶能電郵,列印或者下載 1000 篇文章。

### 使用量報告是什麽時候被更新?

• 使用量報告會在每月3號更新。

### 如何開啓音頻及視頻節目檔案?

- 您需要微軟的「Windows Media Player」軟件來開啓音頻及視頻節目檔案。
- 您可在頁面下方"下載"找到下載鏈接。

### 如何更改語言設置?

• 進入設置,在"語言設定"中選擇設置的語言,再按

### 如何更改每頁顯示的文章數量?

• 進入設置, 在"文章顯示格式"中選擇需要的選項,再按 — 儲存 。

### 如何更改文章的排列次序?

• 進入設置, 在"文章顯示格式"中選擇需要的選項,再按 — 儲存 。

### 如何切換到慧科的其他產品?

• 您可點擊頁面上方的"其他產品"選擇切換其他慧科產品。

|                                                                                                    | 具把重击     | 資料庫           | 己存搜索    |
|----------------------------------------------------------------------------------------------------|----------|---------------|---------|
|                                                                                                    | 基科企業     | <b>「解決方</b> 」 | <u></u> |
| l de la constante de la constante de | WiseLive |               |         |

### 如何獲得媒體內容供應商清單?

• 點擊在頁面下方的"媒體內容"鏈接檢索媒體內容供應商清單。

關於慧科|用戶指南<mark>|媒體內容|</mark>客戶服務|使用條例|私隱政策|加入我的最愛|下載 Copyright © 2012 Wisers Information Limited. All Rights Reserved. 慧科訊業有限公司 2012 版權所有 不得轉載